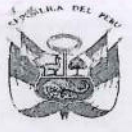

Dirección Regional de Educación de Lima Metropolitana

Unidad de Gestión ducativa Local Nº 04 Area de Supervisión de Gestión del prvicio Educativo

"Año de la Lucha contra la Corrupción y la Impunidad"

"Decenio de la Igualdad de Oportunidades para mujeres y hombres 2018 al 2027"

17 ABR. 2019

#### OFICIO MÚLTIPLE № 48 -2019-MINEDU/VMGI-DRELM-UGEL04-ASGESE-ESSE

Señor (a) Director (a) de la I.E..... <u>PRESENTE.</u> -

| ASUNTO | : | Reitero de aprobación de nóminas oficiales 2019 por<br>SIAGIE – MUY URGENTE.                    |
|--------|---|-------------------------------------------------------------------------------------------------|
| REF.   | : | Oficio Múltiple N° 042-2019-MINEDU-VMGI-DRELM-<br>UGEL04/ASGESE-SIAGIE<br>RM N° 665-2018-MINEDU |
|        |   | RM N° 609-2018-MINEDU                                                                           |

Tengo a bien dirigirme a ustedes para brindarles un saludo, y a su vez manifestarles que en el marco de las normas de la referencia, con Oficio Múltiple N° 042-2019-MINEDU-VMGI-DRELM-UGEL04/ASGESE-SIAGIE se solicitó a las Instituciones Educativas Públicas y Privadas de nuestra jurisdicción la aprobación de las nóminas oficiales 2019 vía el SIAGIE, dándose como último plazo el 17 de abril del 2019.

Considerando que a la fecha aún existen Instituciones Educativas pendientes de regularizar las matrículas y aprobar las nóminas oficiales 2019 vía el SIAGIE, es prudente recordar que el incumplimiento de dicha acción acarrea responsabilidad administrativa tanto para los colegios públicos como privados, conforme se desprende de lo señalado en el artículo 77 del Reglamento de la Ley N° 29944, que indica que se considera falta a toda acción u omisión, voluntaria o no, que contravenga a los deberes de los docentes; o en caso de las IIEE privadas, conforme al numeral c) del artículo 5 del DS N° 004-98-ED, que establece como infracción leve, incumplir con el envío a la autoridad educativa las nóminas de alumnos en el plazo establecido.

Por tales consideraciones, se pide que las Instituciones Educativas según anexo adjunto, deben proceder a realizar la aprobación de las nóminas oficiales 2019 vía SIAGIE, en el plazo de 24 horas, a partir de la publicación del presente. La UGEL04 se encuentra facultada para supervisar el cumplimiento de lo requerido, y actuar en el marco de su competencia, en caso de incumplimiento. Se adjunta Guía de aprobación de nóminas en SIAGIE.

Se emite el presente documento en atención a la facultad delegada mediante RD N° 001-2019-UGEL04.

Atentamente,

Jefe del Área de Supervisión y Gestión del Servicio Educativo UGEL Nº 04

OMDR/Coord.ESSE

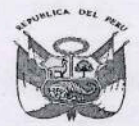

# PERU Ministerio de Educación

irección Regional de Educación de Lima Metropolitana

Unidad de Gestión ducativa Local Nº 04

Área de Supervisión de Gestión del Servicio Educativo

"Año de la Lucha contra la Corrupción y la Impunidad" "Decenio de la Igualdad de Oportunidades para mujeres y hombres 2018 al 2027".

#### IIEE QUE REGISTRAN CERO ESTUDIANTES MATRICULADOS (Reporte del 16/04/2019)

| Cód.<br>Mod. | Nombre de IE                                                                                                    | Nivel                 | Tipo IE                   | Total de<br>estudiantes<br>matriculados |
|--------------|----------------------------------------------------------------------------------------------------|-----------------------|---------------------------|-----------------------------------------|
| 175348       |                                                                                                    |                       |                           |                                         |
| 2            | HAPPY KIDS MILLENIUM                                                                                            | A2 - Inicial - Jardín | B4 - Privada - Particular | 0                                       |
| 175465<br>4  | LOS ANGELES DE DIOS                                                                                             | A2 - Inicial - Jardín | B4 - Privada - Particular | 0                                       |
| 176712       |                                                                                                    |                       |                           |                                         |
| 8            | INGENIEROS SCHOOL                                                                                               | A2 - Inicial - Jardín | B4 - Privada - Particular | .0                                      |
| 078047<br>8  | MIGUEL GRAU SEMINARIO                                                                                           | A2 - Inicial - Jardín | B4 - Privada - Particular | 0                                       |
| 139701       |                                                                                                    | A2 Initial Inudia     | DA Drivede Darticular     | 0                                       |
| /            | DESCUBRIENDO EL MIUNDO                                                                                          | AZ - INICIAI - Jardin | B4 - Privada - Particular | 0                                       |
| 105409<br>7  | EMILIANO EZCURRA CARPIO                                                                                         | A2 - Inicial - Jardín | B4 - Privada - Particular | 0                                       |
| 149642       |                                                                                                    |                       |                           |                                         |
| 1            | JESUS REDENTOR                                                                                                  | A2 - Inicial - Jardín | B4 - Privada - Particular | 0                                       |
| 154816       | JESUS EL BUEN PASTOR DE                                                                                         |                       |                           |                                         |
| 3            | CARABAYLLO                                                                                                    | A2 - Inicial - Jardín | B4 - Privada - Particular | 0                                       |
| 153270       |                                                                                                    | A2 - Inicial - Iardín | B4 - Privada - Particular | 0                                       |
| 4            | MARIA DE MALZIO WITHRET                                                                                         | Az micial saram       | Dr Hittad Farticalar      |                                         |
| 3            | PADRE HUGO DE CENSI                                                                                             | A2 - Inicial - Jardín | B4 - Privada - Particular | 0                                       |
| 149571       |                                                                                                    |                       |                           |                                         |
| 2            | SKINNER                                                                                                    | A2 - Inicial - Jardín | B4 - Privada - Particular | 0                                       |
| 149553       | and the state of the state of the state of the state of the state of the state of the state of the state of the |                       |                           |                                         |
| 0            | SANTO MARTIN                                                                                                    | A2 - Inicial - Jardín | B4 - Privada - Particular | 0                                       |
| 149959       |                                                                                                    |                       |                           |                                         |
| 9            | JESUS DIVINO MAESTRO REDENTOR                                                                                   | A2 - Inicial - Jardín | B4 - Privada - Particular | 0                                       |
| 149919       |                                                                                                    |                       |                           |                                         |
| 3            | JOSE MARTI DE CARABAYLLO                                                                                        | A2 - Inicial - Jardin | B4 - Privada - Particular | 0                                       |
| 158340<br>0  | MONTECARLO DE CARABAYLLO                                                                                        | A2 - Inicial - Jardín | B4 - Privada - Particular | 0                                       |
| 166137<br>0  | MIGUEL ANGEL I                                                                                                  | A2 - Inicial - Jardín | B4 - Privada - Particular | 0                                       |
| 176267       |                                                                                                    |                       |                           |                                         |
| BIO DE EDU   | IRON MOUNTAIN COLLEGE                                                                                           | A2 - Inicial - Jardín | B4 - Privada - Particular | 0                                       |

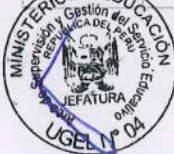

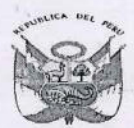

| 175696 | ANTON MAKARENKO DE SAN                                                                                           | A2 - Inicial - Iardín                                                                                                    | B4 - Privada - Particular                                                                                        | 0                                    |
|--------|----------------------------------------------------------------------------------------------------|----------------------------------------------------------------------------------------------------|----------------------------------------------------------------------------------------------------|--------------------------------------|
| 4      | MIGOLL                                                                                                    | Az miciai Jaram                                                                                                    |                                                                                                    |                                      |
| 3      | SAN VICENTE DE PAUL                                                                                              | A2 - Inicial - Jardín                                                                                                    | B4 - Privada - Particular                                                                                        | 0                                    |
| 043484 |                                                                                                    | and the second second sec |                                                                                                    |                                      |
| 5      | NUBE AZUL                                                                                                    | A2 - Inicial - Jardín                                                                                                    | B4 - Privada - Particular                                                                                        | 0                                    |
| 083426 |                                                                                                    |                                                                                                    |                                                                                                    |                                      |
| 7      | LUMEN                                                                                                    | A2 - Inicial - Jardín                                                                                                    | B4 - Privada - Particular                                                                                        | 0                                    |
| 084539 |                                                                                                    |                                                                                                    |                                                                                                    |                                      |
| 6      | DIVINO MAESTRO                                                                                                   | A2 - Inicial - Jardín                                                                                                    | B4 - Privada - Particular                                                                                        | 0                                    |
| 135296 |                                                                                                    |                                                                                                    |                                                                                                    |                                      |
| 2      | SAN JOSE DE LAS LOMAS                                                                                            | A2 - Inicial - Jardín                                                                                                    | B4 - Privada - Particular                                                                                        | 0                                    |
| 127851 |                                                                                                    |                                                                                                    |                                                                                                    |                                      |
| 4      | SEÑOR DE BURGOS                                                                                                  | A2 - Inicial - Jardín                                                                                                    | B4 - Privada - Particular                                                                                        | 0                                    |
| 131233 |                                                                                                    |                                                                                                    |                                                                                                    |                                      |
| 9      | PESTALOZZI                                                                                                    | A2 - Inicial - Jardín                                                                                                    | B4 - Privada - Particular                                                                                        | 0                                    |
| 131199 | an an an an an an an an an an an an an a                                                                         |                                                                                                    |                                                                                                    | an and a second second second second |
| 2      | DIVINO NIÑO JESUS DE CARABAYLLO                                                                                  | A2 - Inicial - Jardín                                                                                                    | B4 - Privada - Particular                                                                                        | 0                                    |
| 131219 |                                                                                                    |                                                                                                    |                                                                                                    |                                      |
| 8      | MI AMADO JESUS                                                                                                   | A2 - Inicial - Jardín                                                                                                    | B4 - Privada - Particular                                                                                        | 0                                    |
| 131191 |                                                                                                    |                                                                                                    |                                                                                                    |                                      |
| 9      | CHILDREN'S WORLD                                                                                                 | A2 - Inicial - Jardín                                                                                                    | B4 - Privada - Particular                                                                                        | 0                                    |
| 132201 |                                                                                                    |                                                                                                    |                                                                                                    |                                      |
| 5      | KID'S KINGDOM                                                                                                    | A2 - Inicial - Jardín                                                                                                    | B4 - Privada - Particular                                                                                        | 0                                    |
| 140660 |                                                                                                    |                                                                                                    |                                                                                                    |                                      |
| 2      | MONSERRAT DE CARABAYLLO II                                                                                       | A2 - Inicial - Jardín                                                                                                    | B4 - Privada - Particular                                                                                        | 0                                    |
| 124480 |                                                                                                    |                                                                                                    |                                                                                                    |                                      |
| 5      | JUAN PABLO PEREGRINO                                                                                             | A2 - Inicial - Jardín                                                                                                    | B4 - Privada - Particular                                                                                        | 0                                    |
| 103282 |                                                                                                    |                                                                                                    |                                                                                                    |                                      |
| 0      | SANTA ROSA DE QUIVES                                                                                             | A2 - Inicial - Jardín                                                                                                    | B4 - Privada - Particular                                                                                        | 0                                    |
| 103314 |                                                                                                    |                                                                                                    |                                                                                                    |                                      |
| 1      | JESUS SUBLIME MAESTRO                                                                                            | A2 - Inicial - Jardín                                                                                                    | B4 - Privada - Particular                                                                                        | 0                                    |
| 103326 |                                                                                                    |                                                                                                    |                                                                                                    |                                      |
| 5      | VALLE DEL JORDAN                                                                                                 | A2 - Inicial - Jardín                                                                                                    | B4 - Privada - Particular                                                                                        | 0                                    |
| 103334 |                                                                                                    |                                                                                                    |                                                                                                    |                                      |
| 9      | JESUS EDUCADOR DE LAS TORRES                                                                                     | A2 - Inicial - Jardín                                                                                                    | B4 - Privada - Particular                                                                                        | 0                                    |
| 103354 |                                                                                                    | and the second second second second second second second second second second second second second second second                                                                                                    |                                                                                                    |                                      |
| 7      | BELEN                                                                                                    | A2 - Inicial - Jardín                                                                                                    | B4 - Privada - Particular                                                                                        | 0                                    |
|        | And the second second second second second second second second second second second second second second second | Contraction of the second second se                                                                                                    | and the second second second second second second second second second second second second second second second |                                      |

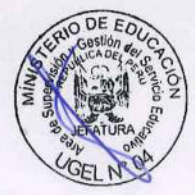

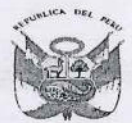

# PERU Ministerio de Educación

Dirección Regional de Educación de Lima Metropolitana

Unidad de Gestión Iucánva Local Nº 04

#### Área de Supervisión de Gestión del Servicio Educativo

"Año de la Lucha contra la Corrupción y la Impunidad" "Decenio de la Igualdad de Oportunidades para mujeres y hombres 2018 al 2027"

| 103362<br>0 | ENRIQUE PESTALOZZI         | A2 - Inicial - Jardín | B4 - Privada - Particular | 0  |
|-------------|----------------------------|-----------------------|---------------------------|----|
| 149576      |                            |                       |                           |    |
| 1           | LOS ANGELES DE MARIA       | A2 - Inicial - Jardín | B4 - Privada - Particular | .0 |
| 149629      |                            |                       |                           |    |
| 8           | LOS PROFESORES PERUANOS    | A2 - Inicial - Jardín | B4 - Privada - Particular | 0  |
| 149927      |                            |                       |                           |    |
| 6           | SOL DE ALEGRIA             | A2 - Inicial - Jardín | B4 - Privada - Particular | 0  |
| 149890      | MIS PRIMEROS PASOS DE      |                       |                           |    |
| 6           | CARABAYLLO                 | A2 - Inicial - Jardín | B4 - Privada - Particular | 0  |
| 149846      |                            |                       |                           |    |
| 8           | JESUS ANGELES              | A2 - Inicial - Jardín | B4 - Privada - Particular | 0  |
| 149686      |                            |                       |                           |    |
| 8           | LUZ Y ESPERANZA            | A2 - Inicial - Jardín | B4 - Privada - Particular | 0  |
| 150054      |                            |                       |                           |    |
| 5           | MILAGROSO SAN MARTIN       | A2 - Inicial - Jardín | B4 - Privada - Particular | 0  |
| 149968      |                            |                       |                           |    |
| 0           | GANDHI DEL PARRAL          | A2 - Inicial - Jardín | B4 - Privada - Particular | 0  |
| 149941      |                            |                       |                           |    |
| 7           | SIGMA                      | A2 - Inicial - Jardín | B4 - Privada - Particular | 0  |
| 150015      |                            |                       |                           |    |
| 6           | SOR MARIA NATALIA DE JESUS | A2 - Inicial - Jardin | B4 - Privada - Particular | 0  |
| 150011      |                            |                       |                           |    |
| 5           | NORBERT WIENER             | A2 - Inicial - Jardin | B4 - Privada - Particular | 0  |
| 149991      |                            |                       |                           |    |
| 2           | MIGUEL ANGEL ASTURIAS      | A2 - Inicial - Jardin | B4 - Privada - Particular | 0  |
| 149947      |                            |                       | D4 Drivede Destinular     | 0  |
| 4           | ANA MARIA RIVIER           | A2 - Inicial - Jardin | B4 - Privada - Particular | 0  |
| 154002      |                            | AQ Initial Involte    | D4 Drivede Dertievlar     | 0  |
| 0           | JESUS NOS AMA              | A2 - Inicial - Jardin | B4 - Privada - Particular | U  |
| 166460      | MIGUEL ANGEL ASTURIAS DE   |                       | D4 Drivede Destinular     | 0  |
| 6           | CARABAYLLO                 | AZ - Inicial - Jardin | B4 - Privada - Particular | 0  |
| 166747      |                            | AD Initial Involta    | D4 Drivede Derticular     | 0  |
| 6           | SAN FRANCISCO SOLANO KIDS  | AZ - INICIAI - Jardin | B4 - Privaua - Particular | 0  |
| 1/6061      |                            | AD Inicial Iardía     | P4 Drivada Darticular     | 0  |
| 0           | CHIQUITINES DE LA ALBORADA | Az - Inicial - Jardin | D4 - Privaua - Particular | 0  |
| 062846      |                            | A2 Inicial Inglia     | P4 Drivada Darticular     | 0  |
| 1           | ANTONIA MORENO DE CACERES  | Az - Inicial - Jardin | D4 - Privaua - Particular | 0  |

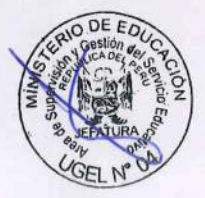

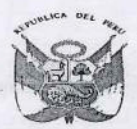

| 021741                                                                                                    |                                                                                                    |                                                                              |                           |   |
|----------------------------------------------------------------------------------------------------|----------------------------------------------------------------------------------------------------|------------------------------------------------------------------------------|---------------------------|---|
| 4                                                                                                    | ROSARIO DE FATIMA                                                                                                    | A2 - Inicial - Jardín                                                        | B4 - Privada - Particular | 0 |
| 066356<br>7                                                                                                    | SAN FRANCISCO                                                                                                    | A2 - Inicial - Jardín                                                        | B4 - Privada - Particular | 0 |
| 070343                                                                                                    |                                                                                                    |                                                                              |                           |   |
| 9                                                                                                    | MARIA REICHE                                                                                                    | A2 - Inicial - Jardín                                                        | B4 - Privada - Particular | 0 |
| 083259<br>2                                                                                                    | DIVINO JESUS DE COMAS                                                                                                    | A2 - Inicial - Jardín                                                        | B4 - Privada - Particular | 0 |
| 083129                                                                                                    |                                                                                                    |                                                                              |                           |   |
| 7                                                                                                    | EL MESIAS                                                                                                    | A2 - Inicial - Jardín                                                        | B4 - Privada - Particular | 0 |
| 083141<br>2                                                                                                    | GUIAME SAN MARTIN DE PORRAS                                                                                                    | A2 - Inicial - Jardín                                                        | B4 - Privada - Particular | 0 |
| 083168                                                                                                    | SAN MIGUEL ARCANGEL DE                                                                                                    |                                                                              |                           |   |
| 5                                                                                                    | SANGALLAYA                                                                                                    | A2 - Inicial - Jardín                                                        | B4 - Privada - Particular | 0 |
| 132226<br>2                                                                                                    | LA CATOLICA DE COLLIQUE                                                                                                    | A2 - Inicial - Jardín                                                        | B4 - Privada - Particular | 0 |
| 128120                                                                                                    |                                                                                                    |                                                                              |                           |   |
| 3                                                                                                    | INGENIERIA DEL RETABLO                                                                                                    | A2 - Inicial - Jardín                                                        | B4 - Privada - Particular | 0 |
| 128148<br>4                                                                                                    | JESUCRISTO EL REY DE REYES                                                                                                    | A2 - Inicial - Jardín                                                        | B4 - Privada - Particular | 0 |
| 131228                                                                                                    |                                                                                                    |                                                                              |                           |   |
| 9                                                                                                    | NIÑO MANUELITO                                                                                                    | A2 - Inicial - Jardín                                                        | B4 - Privada - Particular | 0 |
| 131254<br>5                                                                                                    | SEÑOR DE LUREN                                                                                                    | A2 - Inicial - Jardín                                                        | B4 - Privada - Particular | 0 |
| 130856<br>8                                                                                                    | PETER PAN DAY CARE                                                                                                    | A2 - Inicial - Jardín                                                        | B4 - Privada - Particular | 0 |
| 141453<br>1                                                                                                    | MARIA BUENA MADRE                                                                                                    | A2 - Inicial - Jardín                                                        | B4 - Privada - Particular | 0 |
| 142433<br>2                                                                                                    | MIS PRIMEROS PASOS DEL MILAGRO                                                                                                    | A2 - Inicial - Jardín                                                        | B4 - Privada - Particular | 0 |
| 103410                                                                                                    |                                                                                                    |                                                                              |                           |   |
| 7                                                                                                    | REINA DE LOS ANGELES                                                                                                    | A2 - Inicial - Jardín                                                        | B4 - Privada - Particular | 0 |
| 125420<br>0                                                                                                    | ANTONIO LORENZO DE LAVOISIER                                                                                                    | A2 - Inicial - Jardín                                                        | B4 - Privada - Particular | 0 |
| 119524                                                                                                    |                                                                                                    |                                                                              |                           |   |
| 7                                                                                                    | RECALDE DEL PINAR                                                                                                    | A2 - Inicial - Jardín                                                        | B4 - Privada - Particular | 0 |
| 146961<br>8                                                                                                    | JUAN PABLO II DIVINO                                                                                                    | A2 - Inicial - Jardín                                                        | B4 - Privada - Particular | 0 |
| Addition of the second second s | the second second s | information of the second state which is a second state and second state and |                           |   |

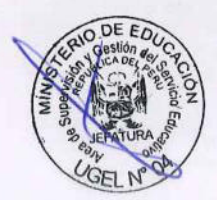

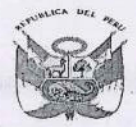

| 149444 |                                       |                           |                           |   |  |
|--------|---------------------------------------|---------------------------|---------------------------|---|--|
| 2      | KAIZEN                                | A2 - Inicial - Jardín     | B4 - Privada - Particular | 0 |  |
| 149460 | VIRGEN DE LAS MERCEDES DE             |                           |                           |   |  |
| 8      | SANTA ROSA                            | A2 - Inicial - Jardín     | B4 - Privada - Particular | 0 |  |
| 149626 |                                       |                           |                           |   |  |
| 4      | PASTORURI                             | A2 - Inicial - Jardín     | B4 - Privada - Particular | 0 |  |
| 149994 |                                       |                           |                           |   |  |
| 6      | LOS AMAUTAS DE ZAPALLAL               | A2 - Inicial - Jardín     | B4 - Privada - Particular | 0 |  |
| 150004 | DANIEL GOLEMAN DE PUENTE              |                           |                           |   |  |
| 0      | PIEDRA                                | A2 - Inicial - Jardín     | B4 - Privada - Particular | 0 |  |
| 150007 |                                       |                           |                           |   |  |
| 3      | ALFRED NOBEL DE PUENTE PIEDRA         | A2 - Inicial - Jardín     | B4 - Privada - Particular | 0 |  |
| 149737 |                                       | 1                         |                           |   |  |
| 9      | LAS AMERICAS                          | A2 - Inicial - Jardín     | B4 - Privada - Particular | 0 |  |
| 149697 |                                       |                           |                           |   |  |
| 5      | VIRGEN MILAGROSA                      | A2 - Inicial - Jardín     | B4 - Privada - Particular | 0 |  |
| 149829 |                                       |                           |                           |   |  |
| 4      | GUMERCINDA VELAZCO RODRIGUEZ          | A2 - Inicial - Jardín     | B4 - Privada - Particular | 0 |  |
| 153811 |                                       |                           |                           |   |  |
| 5      | EL DIVINO MAESTRO                     | A2 - Inicial - Jardín     | B4 - Privada - Particular | 0 |  |
| 152845 |                                       |                           |                           |   |  |
| 4      | AMERICAN SCHOOL                       | A2 - Inicial - Jardín     | B4 - Privada - Particular | 0 |  |
| 174804 |                                       |                           |                           |   |  |
| 5      | PRIMAVERA SCHOOL                      | A2 - Inicial - Jardín     | B4 - Privada - Particular | 0 |  |
| 176390 |                                       |                           |                           |   |  |
| 3      | MONTEMAR DE ROSA LUZ                  | A2 - Inicial - Jardín     | B4 - Privada - Particular | 0 |  |
| 175466 |                                       |                           |                           |   |  |
| 2      | VIRGEN DE COPACABANA 02               | A2 - Inicial - Jardín     | B4 - Privada - Particular | 0 |  |
| 167062 | • • • • • • • • • • • • • • • • • • • | Contraction of the second | Call of the state of the  |   |  |
| 9      | GREGORIO MIRAVAL GODOY                | A2 - Inicial - Jardín     | B4 - Privada - Particular | 0 |  |
| 043597 |                                       |                           |                           |   |  |
| 4      | SAGRADO CORAZON DE JESUS              | A2 - Inicial - Jardín     | B4 - Privada - Particular | 0 |  |
| 066174 | INNOVACION TECNOLOGICA DEL            | A LEASE BER 1             |                           |   |  |
| 4      | PERU                                  | A2 - Inicial - Jardín     | B4 - Privada - Particular | 0 |  |
| 105416 |                                       |                           |                           |   |  |
| 2      | MARIA AUXILIADORA                     | A2 - Inicial - Jardín     | B4 - Privada - Particular | 0 |  |
| 105520 | MATEMATICO HONORES DE                 |                           |                           |   |  |
| 1      | ZAPALLAL                              | A2 - Inicial - Jardín     | B4 - Privada - Particular | 0 |  |
|        |                                       |                           |                           |   |  |

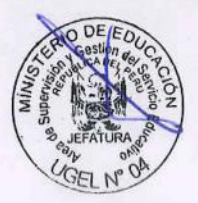

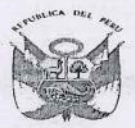

.4

# PERU Ministerio de Educación

Virección Regional de Educación de Lima Metropolitana

Unidad de Gestión ducativa Local Nº 0 Área de pervisión de iastión del iclo Educativo

"Año de la Lucha contra la Corrupción y la Impunidad" "Decenio de la Igualdad de Oportunidades para mujeres y hombres 2018 al 2027"

| 105555<br>7                                                                                                    | ROSA DE SANTA MARIA                                                                                            | A2 - Inicial - Jardín                                                                                          | B4 - Privada - Particular | 0 |
|----------------------------------------------------------------------------------------------------|----------------------------------------------------------------------------------------------------|----------------------------------------------------------------------------------------------------|---------------------------|---|
| 105547                                                                                                    |                                                                                                    |                                                                                                    |                           |   |
| 4                                                                                                    | SAN MARCOS                                                                                                    | A2 - Inicial - Jardín                                                                                          | B4 - Privada - Particular | 0 |
| 105548                                                                                                    |                                                                                                    |                                                                                                    |                           |   |
| 2                                                                                                    | TERESA GONZALES DE FANNING                                                                                     | A2 - Inicial - Jardín                                                                                          | B4 - Privada - Particular | 0 |
| 124548                                                                                                    |                                                                                                    |                                                                                                    |                           |   |
| 9                                                                                                    | EL DIVINO CREADOR                                                                                              | A2 - Inicial - Jardín                                                                                          | B4 - Privada - Particular | 0 |
| 125730                                                                                                    |                                                                                                    |                                                                                                    |                           |   |
| 2                                                                                                    | VIRGEN DE COPACABANA                                                                                           | A2 - Inicial - Jardín                                                                                          | B4 - Privada - Particular | 0 |
| 125758                                                                                                    |                                                                                                    |                                                                                                    |                           |   |
| 3                                                                                                    | SOPHIANUM                                                                                                    | A2 - Inicial - Jardín                                                                                          | B4 - Privada - Particular | 0 |
| 145751                                                                                                    |                                                                                                    |                                                                                                    |                           |   |
| 4                                                                                                    | CORAZONES MARIANOS DEL NORTE                                                                                   | A2 - Inicial - Jardín                                                                                          | B4 - Privada - Particular | 0 |
| 132203                                                                                                    |                                                                                                    |                                                                                                    |                           |   |
| 1                                                                                                    | NUESTRA SEÑORA DE LA MERCED                                                                                    | A2 - Inicial - Jardín                                                                                          | B4 - Privada - Particular | 0 |
| 136226                                                                                                    | a a se a serie de la constant de la constant de la constant de la constant de la constant de la constant de la |                                                                                                    |                           |   |
| 8                                                                                                    | CRISTO REDENTOR                                                                                                | A2 - Inicial - Jardín                                                                                          | B4 - Privada - Particular | 0 |
| 137751                                                                                                    |                                                                                                    |                                                                                                    |                           |   |
| 4                                                                                                    | CRISTO REY EL SALVADOR                                                                                         | A2 - Inicial - Jardín                                                                                          | B4 - Privada - Particular | 0 |
| 175177                                                                                                    |                                                                                                    | an barn man e a sta a marta a sea a san a san a san a san a san a san a san a san a san a san a san a san a sa |                           |   |
| 5                                                                                                    | DIVINO NIÑO JESUS DE ANCON                                                                                     | B0 - Primaria                                                                                                  | B4 - Privada - Particular | 0 |
| 107342                                                                                                    |                                                                                                    |                                                                                                    |                           |   |
| 8                                                                                                    | SAN IGNACIO DE LA PAZ                                                                                          | BO - Primaria                                                                                                  | B4 - Privada - Particular | 0 |
| 150021                                                                                                    |                                                                                                    |                                                                                                    |                           |   |
| 4                                                                                                    | NEWTON DE ANCON                                                                                                | B0 - Primaria                                                                                                  | B4 - Privada - Particular | 0 |
| 149579                                                                                                    |                                                                                                    |                                                                                                    |                           |   |
| 5                                                                                                    | EL CARMELO                                                                                                    | BO - Primaria                                                                                                  | B4 - Privada - Particular | 0 |
| 103748                                                                                                    |                                                                                                    |                                                                                                    |                           |   |
| 0                                                                                                    | SAN CLEMENTE                                                                                                   | BO - Primaria                                                                                                  | B4 - Privada - Particular | 0 |
| 083098                                                                                                    |                                                                                                    |                                                                                                    |                           |   |
| 4                                                                                                    | EL MESIAS                                                                                                    | BO - Primaria                                                                                                  | B4 - Privada - Particular | 0 |
| 066242                                                                                                    |                                                                                                    |                                                                                                    |                           |   |
| 9                                                                                                    | SANTA MARTA SCHOOL                                                                                             | BO - Primaria                                                                                                  | B4 - Privada - Particular | 0 |
| 059695                                                                                                    |                                                                                                    |                                                                                                    |                           |   |
| 7                                                                                                    | HANS CHRISTIAN OERSTED                                                                                         | BO - Primaria                                                                                                  | B4 - Privada - Particular | 0 |
| 083128                                                                                                    |                                                                                                    |                                                                                                    |                           |   |
| 9                                                                                                    | REINA DE LOS ANGELES                                                                                           | BO - Primaria                                                                                                  | B4 - Privada - Particular | 0 |
| state and a first state of the second state of the second state of |                                                                                                    |                                                                                                    |                           |   |

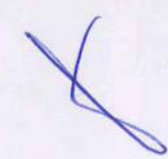

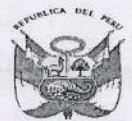

| 083140                                   | HUOS VALORES DE LA COMUNIDAD                                                                                                    | BO - Primaria | B4 - Privada - Particular | 0 |
|------------------------------------------|----------------------------------------------------------------------------------------------------|---------------|---------------------------|---|
| 083385                                   | THIS OF VALORES DE LA COMONDAD                                                                                                    |               |                           |   |
| 5                                        | ROSARIO DE FATIMA                                                                                                    | BO - Primaria | B4 - Privada - Particular | 0 |
| 064904                                   |                                                                                                    |               |                           |   |
| 6                                        | JOHANNES KEPLER GULDENNMAN                                                                                                    | BO - Primaria | B4 - Privada - Particular | 0 |
| 176268<br>1                              | IRON MOUNTAIN COLLEGE                                                                                                    | B0 - Primaria | B4 - Privada - Particular | 0 |
| 119529                                   |                                                                                                    |               |                           |   |
| 6                                        | MAKARENKO                                                                                                    | BO - Primaria | B4 - Privada - Particular | 0 |
| 103764<br>7                              | SAN IGNACIO DE RECALDE                                                                                                    | B0 - Primaria | B4 - Privada - Particular | 0 |
| 149952                                   |                                                                                                    |               |                           |   |
| 4                                        | MARIA DEL ANGEL                                                                                                    | BO - Primaria | B4 - Privada - Particular | 0 |
| 125416<br>8                              | ANTONIO LORENZO DE LAVOISIER                                                                                                    | B0 - Primaria | B4 - Privada - Particular | 0 |
| 148017                                   |                                                                                                    |               |                           |   |
| 7                                        | HONORES DEL CARMEN                                                                                                    | BO - Primaria | B4 - Privada - Particular | 0 |
| 070362                                   |                                                                                                    |               |                           |   |
| 9                                        | MARIA REICHE                                                                                                    | B0 - Primaria | B4 - Privada - Particular | 0 |
| 124456                                   |                                                                                                    |               |                           |   |
| 5                                        | LOS ANGELES DE SANTA TERESITA                                                                                                    | BO - Primaria | B4 - Privada - Particular | 0 |
| 149788                                   |                                                                                                    |               |                           |   |
| 2                                        | TALENTOS                                                                                                    | BO - Primaria | B4 - Privada - Particular | 0 |
| 150016                                   |                                                                                                    |               |                           |   |
| 4                                        | SOR MARIA NATALIA DE JESUS                                                                                                    | BO - Primaria | B4 - Privada - Particular | 0 |
| 064902                                   |                                                                                                    |               |                           | - |
| 0                                        | BILL GATES DEL PERU                                                                                                    | B0 - Primaria | B4 - Privada - Particular | 0 |
| 128124                                   |                                                                                                    |               | DA Die Is Destinder       | 0 |
| 5                                        | INGENIERIA DEL RETABLO                                                                                                    | B0 - Primaria | B4 - Privada - Particular | 0 |
| 128152                                   |                                                                                                    | 80 8 1        | D4 Drivede Derticular     | 0 |
| 6                                        | JESUCRISTO EL REY DE REYES                                                                                                    | B0 - Primaria | B4 - Privada - Particular | 0 |
| 153271<br>2                              | MARIA DE MAEZTU WITHNEY                                                                                                    | B0 - Primaria | B4 - Privada - Particular | 0 |
| 082869                                   |                                                                                                    |               |                           |   |
| 9                                        | SANTO TOMAS                                                                                                    | BO - Primaria | B4 - Privada - Particular | 0 |
| 124572<br>9                              | NIÑO JESUS DEL CARMEN                                                                                                    | B0 - Primaria | B4 - Privada - Particular | 0 |
| Louis del service de la concentration de | In the second second se |               |                           |   |

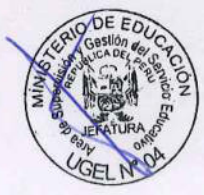

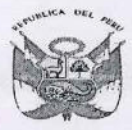

| 126832<br>5 | SAN FRANCISCO SOLANO DE LA<br>LIBERTAD | B0 - Primaria | B4 - Privada - Particular | 0        |
|-------------|----------------------------------------|---------------|---------------------------|----------|
| 142435      |                                        |               |                           |          |
| 7           | BERNE II                               | BO - Primaria | B4 - Privada - Particular | 0        |
| 149972      |                                        |               |                           |          |
| 2           | MATEMATICO ALBERT EINSTEIN             | BO - Primaria | B4 - Privada - Particular | 0        |
| 066253      |                                        |               |                           |          |
| 6           | BELEN                                  | B0 - Primaria | B4 - Privada - Particular | 0        |
| 076337      |                                        |               |                           |          |
| 5           | JAFET KORBAN                           | B0 - Primaria | B4 - Privada - Particular | 0        |
| 082881      | SAN MIGUEL ARCANGEL DE                 |               |                           |          |
| 4           | SANGALLAYA                             | BO - Primaria | B4 - Privada - Particular | 0        |
| 132225      |                                        |               |                           | 0        |
| 4           | ESTRELLA DE BELEN                      | B0 - Primaria | B4 - Privada - Particular | 0        |
| 058410      |                                        | DO Deinserie  | R4 Drivede Particular     | 0        |
| 2           | SAN VICENTE DE PAUL                    | BU - Primaria | B4 - Privada - Particular | U        |
| 149643      |                                        | PO Drimorio   | R4 Privada - Particular   | 0        |
| 9           | JESUS REDENTOR                         | DU - Prindrid | D4 - Filvaua - Faiticulai | 0        |
| 134319      | MASHAL                                 | BO - Primaria | B4 - Privada - Particular | 0        |
| 3           | MASHAL                                 | DU - Filliana |                           | <u> </u> |
| 0           |                                        | BO - Primaria | B4 - Privada - Particular | 0        |
| 130863      |                                        | Do Trimana    |                           |          |
| 4           | DANIEL GOLEMAN DE COMAS                | BO - Primaria | B4 - Privada - Particular | 0        |
| 083170      |                                        |               |                           |          |
| 1           | LOS AMAUTAS                            | BO - Primaria | B4 - Privada - Particular | 0        |
| 084723      |                                        |               |                           |          |
| 6           | LUMEN                                  | BO - Primaria | B4 - Privada - Particular | 0        |
| 083164      |                                        |               |                           |          |
| 4           | ANTONIO RAYMONDI DELL'ACQUA            | BO - Primaria | B4 - Privada - Particular | 0        |
| 148018      |                                        |               |                           |          |
| 5           | SAN AGUSTIN DE CARABAYLLO              | BO - Primaria | B4 - Privada - Particular | 0        |
| 082851      |                                        |               |                           |          |
| 7           | GUIAME SAN MARTIN DE PORRAS            | BO - Primaria | B4 - Privada - Particular | 0        |
| 134455      |                                        |               |                           |          |
| 5           | COLLEGE VITAE                          | BO - Primaria | B4 - Privada - Particular | 0        |
| 103772      |                                        |               |                           | 0        |
| 0           | SAN FRANCISCO                          | BO - Primaria | B4 - Privada - Particular | 0        |

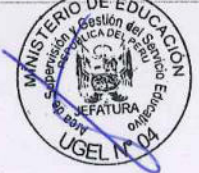

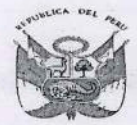

# PERU Ministerio de Educación

Dirección Regional de Educación de Lima Metropolitana

Unidad de Gestión Educativa Local Nº 04

"Año de la Lucha contra la Corrupción y la Impunidad" "Decenio de la Igualdad de Oportunidades para mujeres y hombres 2018 al 2027"

| 149687 | LUZ Y ESPERANZA               | B0 - Primaria | B4 - Privada - Particular | 0                                                                                                    |
|--------|-------------------------------|---------------|---------------------------|----------------------------------------------------------------------------------------------------|
| 150059 |                               |               |                           |                                                                                                    |
| 4      | MI SEGUNDO HOGAR JIREH        | BO - Primaria | B4 - Privada - Particular | 0                                                                                                    |
| 119573 |                               |               |                           |                                                                                                    |
| 4      | MIGUEL ANGEL                  | BO - Primaria | B4 - Privada - Particular | 0                                                                                                    |
| 149600 |                               |               |                           |                                                                                                    |
| 9      | PADRE HUGO DE CENSI           | BO - Primaria | B4 - Privada - Particular | 0                                                                                                    |
| 172285 |                               |               |                           |                                                                                                    |
| 9      | LIDER SCHOOL                  | BO - Primaria | B4 - Privada - Particular | 0                                                                                                    |
| 083488 |                               |               |                           |                                                                                                    |
| 7      | JESUS EDUCADOR DE LAS TORRES  | BO - Primaria | B4 - Privada - Particular | 0                                                                                                    |
| 175034 |                               |               |                           | -                                                                                                    |
| 8      | MARIA REINA                   | BO - Primaria | B4 - Privada - Particular | 0                                                                                                    |
| 141452 |                               |               | R4 Drivede Destinden      | 0                                                                                                    |
| 3      | GETSEMANI                     | BO - Primaria | B4 - Privada - Particular | 0                                                                                                    |
| 131255 |                               | DO Deinenia   | P.4 Drivede Derticular    | 0                                                                                                    |
| 2      | SENOR DE LUREN                | BU - Primaria | B4 - Privada - Particular | 0                                                                                                    |
| 149992 |                               | PO Drimaria   | R4 Privada - Particular   | 0                                                                                                    |
| 140554 | MIGUEL ANGEL ASTORIAS         | DU - Philidia | B4 - Filvada - Falticulai |                                                                                                    |
| 149554 | CANTO MARTIN                  | BO - Primaria | B4 - Privada - Particular | 0                                                                                                    |
| 0      | SANTOWARTIN                   |               |                           |                                                                                                    |
| 158541 | MONTECARLO DE CARABAVILO      | BO - Primaria | B4 - Privada - Particular | 0                                                                                                    |
| 1/0060 | MONTECAREO DE CARADATELO      |               |                           | an and a construction of the second second |
| 7      | IESUS DIVINO MAESTRO REDENTOR | BO - Primaria | B4 - Privada - Particular | 0                                                                                                    |
| 135297 |                               |               |                           |                                                                                                    |
| 0      | SAN JOSE DE LAS LOMAS         | BO - Primaria | B4 - Privada - Particular | 0                                                                                                    |
| 176068 |                               |               |                           |                                                                                                    |
| 5      | SAN ANTONIO DE PUNCHAUCA      | BO - Primaria | B4 - Privada - Particular | 0                                                                                                    |
| 163746 |                               |               |                           |                                                                                                    |
| 1      | NUESTRA SEÑORA DE LA MERCED   | BO - Primaria | B4 - Privada - Particular | 0                                                                                                    |
| 166704 |                               |               |                           |                                                                                                    |
| 7      | ORION                         | BO - Primaria | B4 - Privada - Particular | 0                                                                                                    |
| 146962 |                               |               |                           |                                                                                                    |
| 6      | JUAN PABLO II DIVINO          | BO - Primaria | B4 - Privada - Particular | 0                                                                                                    |
| 149997 |                               |               |                           |                                                                                                    |
| 9      | ALFRED NOBEL DE PUENTE PIEDRA | BO - Primaria | B4 - Privada - Particular | 0                                                                                                    |
|        |                               |               |                           |                                                                                                    |

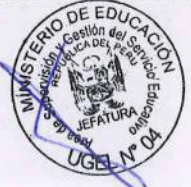

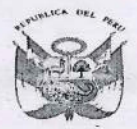

| 153812<br>3 | EL DIVINO MAESTRO                 | B0 - Primaria | 84 - Privada - Particular | 0 |
|-------------|-----------------------------------|---------------|---------------------------|---|
| 149906      |                                   | BO - Primaria | B4 - Privada - Particular | 0 |
| 149995      | SAN JOAN DE POENTE FIEDRA         | DU - Filmana  |                           | U |
| 3           | LOS AMAUTAS DE ZAPALLAL           | B0 - Primaria | B4 - Privada - Particular | 0 |
| 125862<br>3 | SOPHIANUM                         | B0 - Primaria | B4 - Privada - Particular | 0 |
| 082873<br>1 | INGENIERIA DE ZAPALLAL            | B0 - Primaria | B4 - Privada - Particular | 0 |
| 136227<br>6 | CRISTO REDENTOR                   | B0 - Primaria | B4 - Privada - Particular | 0 |
| 145752<br>2 | CORAZONES MARIANOS DEL NORTE      | B0 - Primaria | B4 - Privada - Particular | 0 |
| 137752<br>2 | CRISTO REY EL SALVADOR            | B0 - Primaria | B4 - Privada - Particular | 0 |
| 169898<br>4 | MAESTRA JARDINERA I               | B0 - Primaria | B4 - Privada - Particular | 0 |
| 149830<br>2 | GUMERCINDA VELAZCO RODRIGUEZ      | B0 - Primaria | B4 - Privada - Particular | 0 |
| 174805<br>2 | PRIMAVERA SCHOOL                  | B0 - Primaria | B4 - Privada - Particular | 0 |
| 105385<br>9 | NUESTRA SEÑORA DE LAS<br>MERCEDES | B0 - Primaria | B4 - Privada - Particular | 0 |
| 082882<br>2 | SAGRADO CORAZON DE JESUS          | B0 - Primaria | B4 - Privada - Particular | 0 |
| 149931<br>8 | JEAN PIERRE BUCH                  | B0 - Primaria | B4 - Privada - Particular | 0 |
| 105524<br>3 | MATEMATICO HONORES DE<br>ZAPALLAL | B0 - Primaria | B4 - Privada - Particular | 0 |
| 132450<br>8 | GRAN ALMIRANTE MIGUEL GRAU        | B0 - Primaria | B4 - Privada - Particular | 0 |
| 105552<br>4 | TERESA GONZALES DE FANNING        | B0 - Primaria | B4 - Privada - Particular | 0 |
| 125930<br>8 | PERUANO BRASILERO GENESIS         | B0 - Primaria | B4 - Privada - Particular | 0 |
| 149604<br>1 | DIVINO MAESTRO DE LOS JARDINES    | B0 - Primaria | B4 - Privada - Particular | 0 |
|             |                                   |               |                           |   |

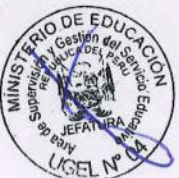

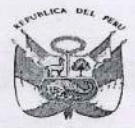

# PERU Ministerio de Educación

Dirección Regional de Educación de Lima Metropolítana

Unidad de Gestión ducetive Local Nº 0

"Año de la Lucha contra la Corrupción y la Impunidad" "Decenio de la Igualdad de Oportunidades para mujeres y hombres 2018 al 2027"

| 167007 |                                  | DO Drimorio     | R4 Drivedo Dortioulor     | 0 |
|--------|----------------------------------|-----------------|---------------------------|---|
| 4      | RICARDO PALIVIA DE POENTE PIEDRA | -BU - Primaria  | 64 - Privaua - Particular | 0 |
| 2      | PASTORURI                        | B0 - Primaria   | B4 - Privada - Particular | 0 |
| 176070 | MARIA MONTESSORI DE              |                 |                           |   |
| 1      | COPACABANA                       | B0 - Primaria   | B4 - Privada - Particular | 0 |
| 143284 |                                  |                 |                           |   |
| 8      | AMERICAN SCHOOL                  | B0 - Primaria   | B4 - Privada - Particular | 0 |
| 149738 |                                  |                 |                           |   |
| 7      | LAS AMERICAS                     | B0 - Primaria   | B4 - Privada - Particular | 0 |
| 170471 |                                  |                 |                           |   |
| 7      | KAIZEN                           | BO - Primaria   | B4 - Privada - Particular | 0 |
| 169218 | JESUS SUBLIME MAESTRO DE         |                 |                           |   |
| 5      | PUENTE PIEDRA                    | B0 - Primaria   | B4 - Privada - Particular | 0 |
| 105420 |                                  |                 |                           |   |
| 4      | MARIA AUXILIADORA                | B0 - Primaria   | B4 - Privada - Particular | 0 |
| 149580 |                                  |                 |                           |   |
| 3      | EL CARMELO                       | F0 - Secundaria | B4 - Privada - Particular | 0 |
| 105401 |                                  |                 |                           |   |
| 4      | COLEGIO CIENTIFICO PEDRO PAULET  | F0 - Secundaria | B4 - Privada - Particular | 0 |
| 150164 |                                  |                 |                           |   |
| 2      | SAN IGNACIO DE LA PAZ            | F0 - Secundaria | B4 - Privada - Particular | 0 |
| 084542 |                                  |                 |                           |   |
| 0      | INGENIERIA DE ZAPALLAL           | FO - Secundaria | B4 - Privada - Particular | 0 |
| 131244 |                                  |                 |                           |   |
| 6      | SAN JUAN DE PUENTE PIEDRA        | F0 - Secundaria | B4 - Privada - Particular | 0 |
| 144245 |                                  |                 |                           |   |
| 8      | MARIA AUXILIADORA                | FO - Secundaria | B4 - Privada - Particular | 0 |
| 149998 |                                  |                 |                           |   |
| 7      | ALFRED NOBEL DE PUENTE PIEDRA    | FO - Secundaria | B4 - Privada - Particular | 0 |
| 175463 |                                  |                 |                           |   |
| 9      | EL DIVINO MAESTRO                | F0 - Secundaria | B4 - Privada - Particular | 0 |
| 175951 |                                  |                 |                           |   |
| 3      | HONORES HELICE                   | F0 - Secundaria | B4 - Privada - Particular | 0 |
| 149996 |                                  |                 |                           |   |
| 1      | LOS AMAUTAS DE ZAPALLAL          | F0 - Secundaria | B4 - Privada - Particular | 0 |
| 169942 |                                  |                 |                           |   |
| 0      | STONE BRIDGE SCHOOL              | F0 - Secundaria | B4 - Privada - Particular | 0 |

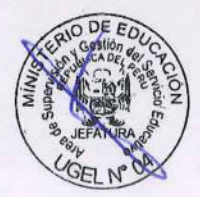

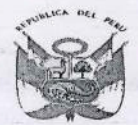

| 169187<br>2 | CRISTO REDENTOR                           | FO - Secundaria | B4 - Privada - Particular | 0 |
|-------------|-------------------------------------------|-----------------|---------------------------|---|
| 149624      |                                           |                 |                           | - |
| 9           | TERESA GONZALES DE FANNING                | FO - Secundaria | B4 - Privada - Particular | 0 |
| 149632      |                                           |                 |                           |   |
| 2           | SAN IGNACIO SCHOOL                        | FO - Secundaria | B4 - Privada - Particular | 0 |
| 083258      |                                           |                 |                           |   |
| 4           | ANTONIA MORENO DE CACERES                 | FO - Secundaria | B4 - Privada - Particular | 0 |
| 145753      |                                           |                 |                           |   |
| 0           | CORAZONES MARIANOS DEL NORTE              | FO - Secundaria | B4 - Privada - Particular | 0 |
| 149644      |                                           |                 |                           |   |
| 7           | PERUANO BRASILERO GENESIS                 | FO - Secundaria | B4 - Privada - Particular | 0 |
| 166462      | MIGUEL ANGEL ASTURIAS DE                  |                 |                           |   |
| 2           | CARABAYLLO                                | F0 - Secundaria | B4 - Privada - Particular | 0 |
| 077592      |                                           |                 |                           |   |
| 4           | GUIAME SAN MARTIN DE PORRAS               | FO - Secundaria | B4 - Privada - Particular | 0 |
| 083249      |                                           |                 |                           |   |
| 3           | BELEN                                     | F0 - Secundaria | B4 - Privada - Particular | 0 |
| 053592      |                                           |                 |                           |   |
| 2           | SAN VICENTE DE PAUL                       | FO - Secundaria | B4 - Privada - Particular | 0 |
| 070376      |                                           |                 |                           |   |
| 9           | INGENIERIA DE LA ENSEÑANZA                | FO - Secundaria | B4 - Privada - Particular | 0 |
| 105475      |                                           |                 |                           |   |
| 8           | SAGRADO CORAZON DE JESUS                  | FO - Secundaria | B4 - Privada - Particular | 0 |
| 172286      |                                           |                 |                           |   |
| 7           | LIDER SCHOOL                              | FO - Secundaria | B4 - Privada - Particular | 0 |
| 149739      |                                           |                 |                           |   |
| 5           | LAS AMERICAS                              | FO - Secundaria | B4 - Privada - Particular | 0 |
| 164153      |                                           |                 |                           |   |
| 9           | JESUS REDENTOR                            | FO - Secundaria | B4 - Privada - Particular | 0 |
| 166706      |                                           |                 |                           |   |
| 2           | CRISTIANO JIREH II                        | F0 - Secundaria | B4 - Privada - Particular | 0 |
| 149819      |                                           |                 |                           |   |
| 5           | REPUBLICA DE HOLANDA                      | F0 - Secundaria | B4 - Privada - Particular | 0 |
| 145985      |                                           |                 |                           |   |
| 8           | MAKARENKO                                 | F0 - Secundaria | B4 - Privada - Particular | 0 |
| 131236      | F E C L L C C L L C C L L C C C L C C C C |                 |                           | 0 |
| 2 Sterliger | TION READE LOS ANGELES                    | FU - Secundaria | B4 - Privada - Particular | 0 |

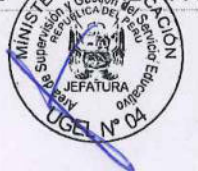

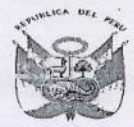

| 135829 | GARCILASO DE LA VEGA DE       | FO - Secundaria                                                                                                  | B4 - Privada - Particular | 0                                 |
|--------|-------------------------------|----------------------------------------------------------------------------------------------------|---------------------------|-----------------------------------|
| 170271 | CARADATELO                    | TO-Seculturalita .                                                                                               |                           | 0                                 |
| 1      | SAN JOSE DE LAS LOMAS         | FO - Secundaria                                                                                                  | B4 - Privada - Particular | 0                                 |
| 155910 |                               |                                                                                                    |                           |                                   |
| 3      | JESUS DIVINO MAESTRO REDENTOR | F0 - Secundaria                                                                                                  | B4 - Privada - Particular | 0                                 |
| 076339 |                               |                                                                                                    |                           |                                   |
| 1      | SAN JUAN                      | F0 - Secundaria                                                                                                  | B4 - Privada - Particular | 0                                 |
| 083325 |                               |                                                                                                    |                           |                                   |
| 1      | RENE CRUCHET                  | F0 - Secundaria                                                                                                  | B4 - Privada - Particular | 0                                 |
| 139575 |                               |                                                                                                    |                           |                                   |
| 5      | BILL GATES DEL PERU           | F0 - Secundaria                                                                                                  | B4 - Privada - Particular | 0                                 |
| 083337 | SAN MIGUEL ARCANGEL DE        |                                                                                                    |                           |                                   |
| 6      | SANGALLAYA                    | F0 - Secundaria                                                                                                  | B4 - Privada - Particular | 0                                 |
| 173869 |                               |                                                                                                    |                           |                                   |
| 9 .    | ELITEX                        | F0 - Secundaria                                                                                                  | B4 - Privada - Particular | 0                                 |
| 154426 |                               |                                                                                                    |                           |                                   |
| 1      | TALENTOS VILLARAN             | F0 - Secundaria                                                                                                  | B4 - Privada - Particular | 0                                 |
| 077548 |                               |                                                                                                    |                           |                                   |
| 6      | DIVINO JESUS DE COMAS         | F0 - Secundaria                                                                                                  | B4 - Privada - Particular | 0                                 |
| 083251 |                               |                                                                                                    |                           |                                   |
| 9      | HIDEYO NOGUCHI                | F0 - Secundaria                                                                                                  | B4 - Privada - Particular | 0                                 |
| 149993 |                               |                                                                                                    |                           |                                   |
| 8      | MIGUEL ANGEL ASTURIAS         | F0 - Secundaria                                                                                                  | B4 - Privada - Particular | 0                                 |
| 083334 |                               |                                                                                                    |                           |                                   |
| 3      | MARIA REICHE                  | F0 - Secundaria                                                                                                  | B4 - Privada - Particular | 0                                 |
| 149973 |                               |                                                                                                    |                           | we prove the second               |
| 0      | MATEMATICO ALBERT EINSTEIN    | F0 - Secundaria                                                                                                  | B4 - Privada - Particular | 0                                 |
| 150042 |                               |                                                                                                    |                           | and an and the state of the state |
| 0      | DIVINO MAESTRO                | F0 - Secundaria                                                                                                  | B4 - Privada - Particular | 0                                 |
| 166895 |                               |                                                                                                    |                           |                                   |
| 3      | CORAZON DE SANTA MARIA        | F0 - Secundaria                                                                                                  | B4 - Privada - Particular | 0                                 |
| 394448 |                               | A5 - Inicial Prog No                                                                                             | A1 - Pública - Sector     |                                   |
| 4      | LINAJE DE DAVID I             | Escolariz                                                                                                    | Educación                 | 0                                 |
| 394448 |                               | A5 - Inicial Prog No                                                                                             | A1 - Pública - Sector     |                                   |
| 6      | LINAJE DE DAVID II            | Escolariz                                                                                                    | Educación                 | 0                                 |
| 385862 | *                             | A5 - Inicial Prog No                                                                                             | A1 - Pública - Sector     |                                   |
| 3      | SAN FRANCISCO II              | Escolariz                                                                                                    | Educación                 | 0                                 |
|        | t                             | And the second second second second second second second second second second second second second second second |                           |                                   |

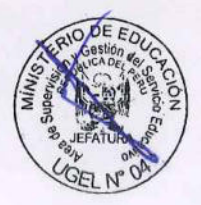

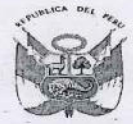

# PERU Ministerio de Educación

)irección Regional de Educación de Lima Metropolitana

Unidad de Gestión Educativa Local Nº 02

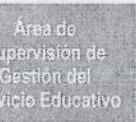

"Año de la Lucha contra la Corrupción y la Impunidad" "Decenio de la Igualdad de Oportunidades para mujeres y hombres 2018 al 2027"

| 385862 |                                                                                                    | A5 - Inicial Prog No                                                                                                    | A1 - Pública - Sector |   |
|--------|----------------------------------------------------------------------------------------------------|----------------------------------------------------------------------------------------------------|-----------------------|---|
| 4      | SAN FRANCISCO III                                                                                                    | Escolariz                                                                                                    | Educación             | 0 |
| 061837 |                                                                                                    | A5 - Inicial Prog No                                                                                                    | A1 - Pública - Sector |   |
| 6      | TURQUEZAS III                                                                                                    | Escolariz                                                                                                    | Educación             | 0 |
| 060193 |                                                                                                    | A5 - Inicial Prog No                                                                                                    | A1 - Pública - Sector |   |
| 6      | TURQUEZAS II                                                                                                    | Escolariz                                                                                                    | Educación             | 0 |
| 060194 |                                                                                                    | A5 - Inicial Prog No                                                                                                    | A1 - Pública - Sector |   |
| 6      | TURQUEZAS I                                                                                                    | Escolariz                                                                                                    | Educación             | 0 |
| 385944 |                                                                                                    | A5 - Inicial Prog No                                                                                                    | A1 - Pública - Sector |   |
| 7      | MEDALLA MILAGROSA IV                                                                                                    | Escolariz                                                                                                    | Educación             | 0 |
| 387538 |                                                                                                    | A5 - Inicial Prog No                                                                                                    | A1 - Pública - Sector |   |
| 3      | SEMILLITAS DE AMOR I                                                                                                    | Escolariz                                                                                                    | Educación             | 0 |
| 385639 |                                                                                                    | A5 - Inicial Prog No                                                                                                    | A1 - Pública - Sector |   |
| 7      | CARITA FELIZ II                                                                                                    | Escolariz                                                                                                    | Educación             | 0 |
| 066286 |                                                                                                    | A5 - Inicial Prog No                                                                                                    | A1 - Pública - Sector |   |
| 1      | PEQUEÑO ANGEL                                                                                                    | Escolariz                                                                                                    | Educación             | 0 |
| 389514 |                                                                                                    | A5 - Inicial Prog No                                                                                                    | A1 - Pública - Sector |   |
| 0      | SONRISAS DEL AMANECER IX                                                                                                    | Escolariz                                                                                                    | Educación             | 0 |
| 394449 |                                                                                                    | A5 - Inicial Prog No                                                                                                    | A1 - Pública - Sector |   |
| 0      | EL JARDIN DE SANTA ROSA                                                                                                    | Escolariz                                                                                                    | Educación             | 0 |
| 392462 |                                                                                                    | A5 - Inicial Prog No                                                                                                    | A1 - Pública - Sector |   |
| 9      | MADRE TERESA DE CALCUTA I                                                                                                    | Escolariz                                                                                                    | Educación             | 0 |
| 393305 |                                                                                                    | A5 - Inicial Prog No                                                                                                    | A1 - Pública - Sector |   |
| 2      | LOS VICTORIANITOS                                                                                                    | Escolariz                                                                                                    | Educación             | 0 |
| 393228 |                                                                                                    | A5 - Inicial Prog No                                                                                                    | A1 - Pública - Sector | 1 |
| 5      | PEQUEÑOS EXPLORES                                                                                                    | Escolariz                                                                                                    | Educación             | 0 |
| 119557 |                                                                                                    |                                                                                                    | A1 - Pública - Sector |   |
| 7      | 5180 ABRAHAM VALDELOMAR                                                                                                    | FO - Secundaria                                                                                                    | Educación             | 0 |
| 083225 |                                                                                                    |                                                                                                    | A1 - Pública - Sector |   |
| 3      | 8161 MANUEL SCORZA TORRE                                                                                                    | FO - Secundaria                                                                                                    | Educación             | 0 |
| 149540 |                                                                                                    |                                                                                                    | A1 - Pública - Sector |   |
| 7      | 5174 JUAN PABLO II                                                                                                    | FO - Secundaria                                                                                                    | Educación             | 0 |
| 175695 |                                                                                                    |                                                                                                    | A3 - Pública -        |   |
| 6      | SANTO MARTIN                                                                                                    | A2 - Inicial - Jardín                                                                                                    | Municipalidad         | 0 |
| 119469 |                                                                                                    |                                                                                                    | A4 - Pública - En     |   |
| 5      | FE Y ALEGRIA 08                                                                                                    | A2 - Inicial - Jardín                                                                                                    | convenio              | 0 |
| 163270 | DIOCESANO SANTO TOMAS DE                                                                                                    |                                                                                                    | A4 - Pública - En     |   |
| 2      | VALENCIA                                                                                                    | FO - Secundaria                                                                                                    | convenio              | 0 |
|        | Standard and the standard standard st | and and the first of the second of the second second s |                       |   |

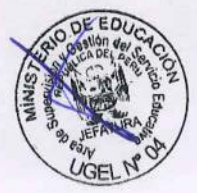

# 2019 GUÍA PARA CREACIÓN DE AÑO 2019 Y **APROBACIÓN DE** NÓMINAS EN SIAGIE

UGEL 04

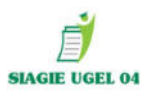

# **CREACION DE AÑO ESCOLAR 2019**

**PASO 1:** ADMINISTRACION/ CONFIGURACION DE AÑO ESCOLAR/ AÑO ESCOLAR PERIODO/ DAR CLIC.

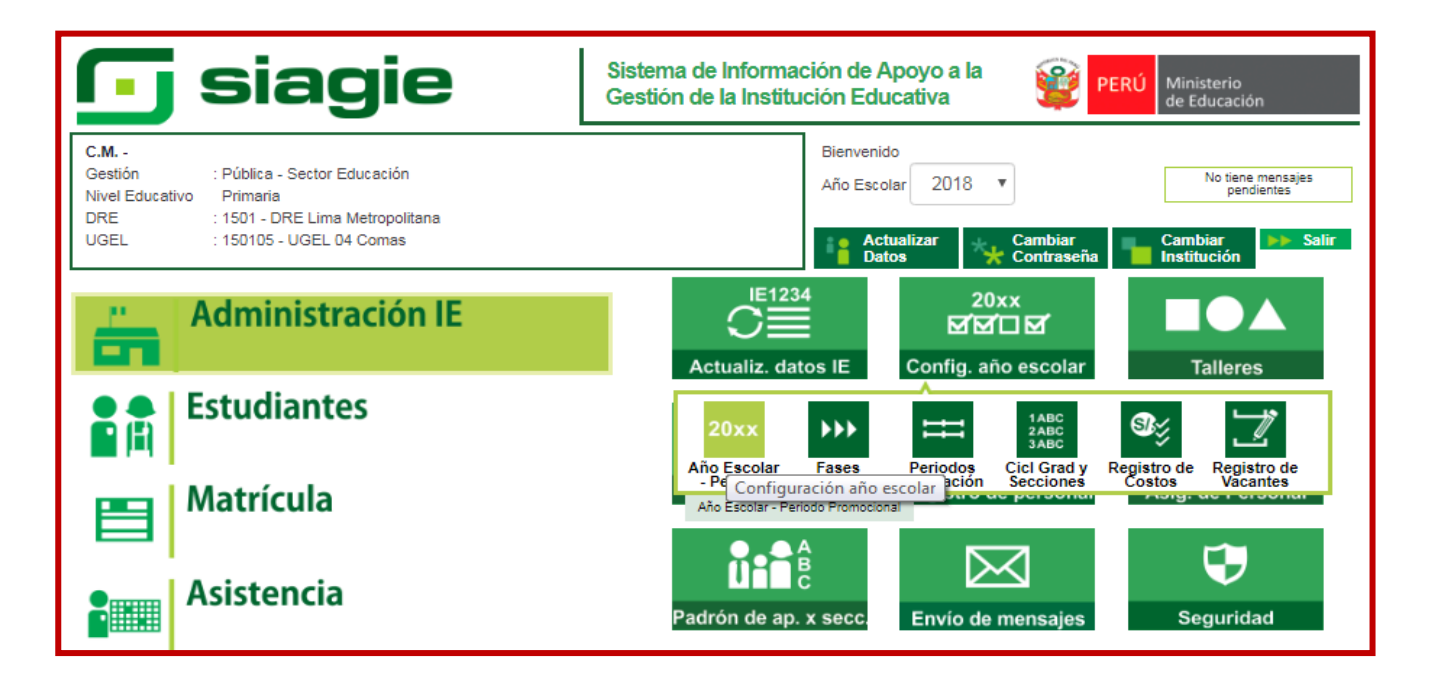

# PASO 2(CONFIGURAR AÑO): DAR CLIC EN EL BOTON AGREGAR

| Ge<br>Niv        | M.<br>sstión :Pública - Sector Educación<br>vel Educativo Primaria<br>RE/UGEL :1501 - DRE Lima Metropolitana/160105 - UGEL | . 04 Comas Usuaric |              | <b>()</b>  | ERÚ Ministe<br>de Edu | rio<br>:ación |      |
|------------------|----------------------------------------------------------------------------------------------------|--------------------|--------------|------------|-----------------------|---------------|------|
| 1 Ad             | lministración I.E. > Configurac                                                                                            | ión año escolar    |              |            |                       | A PP          | rás  |
| Año - Perioc     | do                                                                                                    |                    |              |            |                       |               |      |
| + Agregar 📢      | salir                                                                                                    |                    |              |            |                       |               |      |
| Código Descripc  | ión                                                                                                    | Especialidades     | Fecha Inicio | Fecha Fin  | Estado                | Inform        | ie 🗙 |
| 2011             | 2011                                                                                                    | Especialidades     | 01/03/2011   | 29/12/2011 | 0                     |               | ×    |
| 2012             | 2012                                                                                                    | Especialidades     | 01/03/2012   | 28/02/2013 | 0                     |               | ×    |
| 2013             | 2013                                                                                                    | Especialidades     | 01/03/2013   | 28/02/2014 | 0                     |               | ×    |
| 2014             | 2014                                                                                                    | Especialidades     | 10/03/2014   | 28/02/2015 | 0                     | Ð             | X    |
| 2015             | 2015                                                                                                    | Especialidades     | 09/03/2015   | 28/02/2016 | 0                     |               | ×    |
| 2016             | 2016                                                                                                    | Especialidades     | 01/03/2016   | 28/02/2017 | 0                     |               | X    |
| 2017             | 2017                                                                                                    | Especialidades     | 01/03/2017   | 28/02/2018 |                       | E             | ×    |
| 2018             | 2018                                                                                                    | Especialidades     | 01/03/2018   | 28/02/2019 | Ö                     | E             | ×    |
|                  |                                                                                                    |                    |              |            |                       |               |      |
| Levenda-> 🛈 : In | iactivo 🥝 : Activo 🤤 : Cerrado                                                                                             |                    |              |            |                       |               |      |

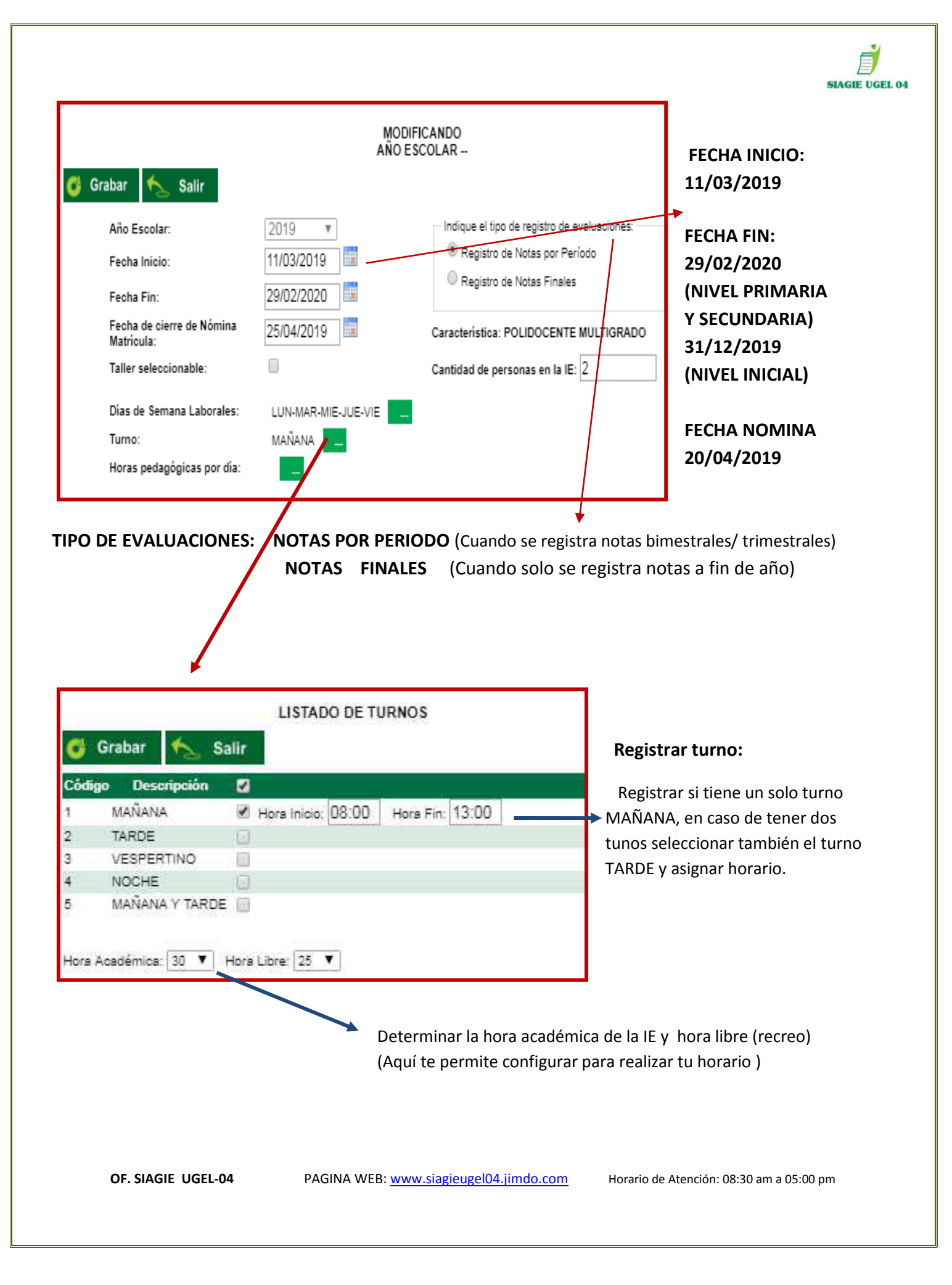

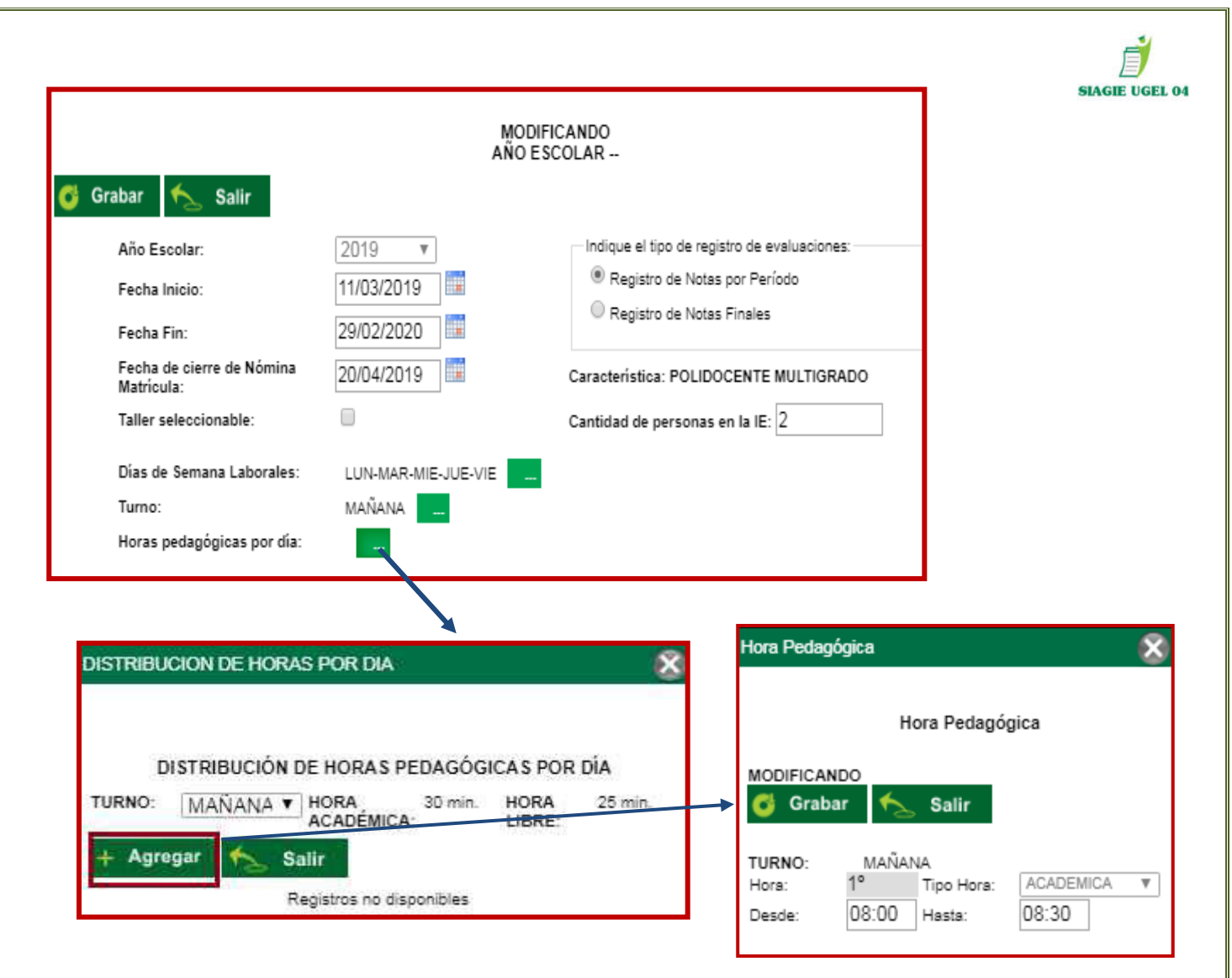

Seleccionamos las horas académicas y dar clic grabar, así sucesivamente hasta completar toda la hora académica.

| TURNO- M  |               |            |         |         |
|-----------|---------------|------------|---------|---------|
| IVI IVI   | ANANA T HO    | ORA 30 mir | n. HORA | 25 min. |
| + Agregar |               | ADEMICA:   | LIBRE:  |         |
| lora      | Tipo Hora     | Desde:     | Hasta:  | ×       |
| 1         |               | 08:00      | 08:30   | ×       |
| 2         |               | 08:30      | 09:00   | ×       |
| з         |               | 09:00      | 09:30   | ×       |
| 4         |               | 09:30      | 10:00   | ×       |
| 5         | 9             | 10:00      | 10:25   | ×       |
| 6         | <del>74</del> | 10:25      | 10:55   | ×       |
| 7         |               | 10:55      | 11:25   | ×       |
| 8         | <del>74</del> | 11:25      | 11:55   | ×       |
|           |               |            |         |         |

Una vez agregado todas las horas damos clic en salir y luego damos clic en el botón **GRABAR.** 

Para Guardar los cambios.

OF. SIAGIE UGEL-04

Horario de Atención: 08:30 am a 05:00 pm

| Se a               | ctiva el año 2019 con e | el botón 🏮 el cua | al deberr    | os dar     | le clic v act    | ivarlo v se volverá 🥝 | SIAGIE UGEL O |
|--------------------|-------------------------|-------------------|--------------|------------|------------------|-----------------------|---------------|
| + Agregar 🍾 Sa     | slir                    |                   |              |            | ,                | ]                     |               |
| Código Descripción |                         | Especialidades    | Fecha Inicio | Fecha Fin  | Estado Informe X |                       |               |
| 2011               | 2011                    | Especialidades    | 01/03/2011   | 29/12/2011 | 😑 🗉 🗡            |                       |               |
| 2012               | 2012                    | Especialidades    | 01/03/2012   | 28/02/2013 | 🗧 🗉 🗴            |                       |               |
| 2013               | 2013                    | Especialidades    | 01/03/2013   | 28/02/2014 | 🗧 🗉 🗴            |                       |               |
| 2014               | 2014                    | Especialidades    | 10/03/2014   | 28/02/2015 | 📋 🗉 🗴            | Dar clic y activar el |               |
| 2015               | 2015                    | Especialidades    | 09/03/2015   | 28/02/2016 | 🗧 🗉 🗴            | botón roio hasta que  |               |
| 2016               | 2016                    | Especialidades    | 01/03/2016   | 28/02/2017 | 🗧 🗉 🗴            | aparozca on vordo     |               |
| 2017               | 2017                    | Especialidades    | 01/03/2017   | 28/02/2018 |                  | aparezca en verue.    |               |
| 2018               | 2018                    | Especialidades    | 01/03/2018   | 28/02/2019 |                  |                       |               |
| 2019               | 2019                    | Especialidades    | 11/03/2019   | 29/02/2020 | Ú 🗉 🛛            |                       |               |
| 1                  |                         |                   |              |            |                  |                       |               |

UNA VEZ ACTIVADO EL AÑO 2019, DEBERA SALIR DE SISTEMA Y VOLVER A INGRESAR CON SU USUARIO Y CLAVE SIAGIE.

#### PASO 3(FASE): ADMINISTRACIÓN/ CONFIGURACION DE AÑO ESCOLAR/ FASES

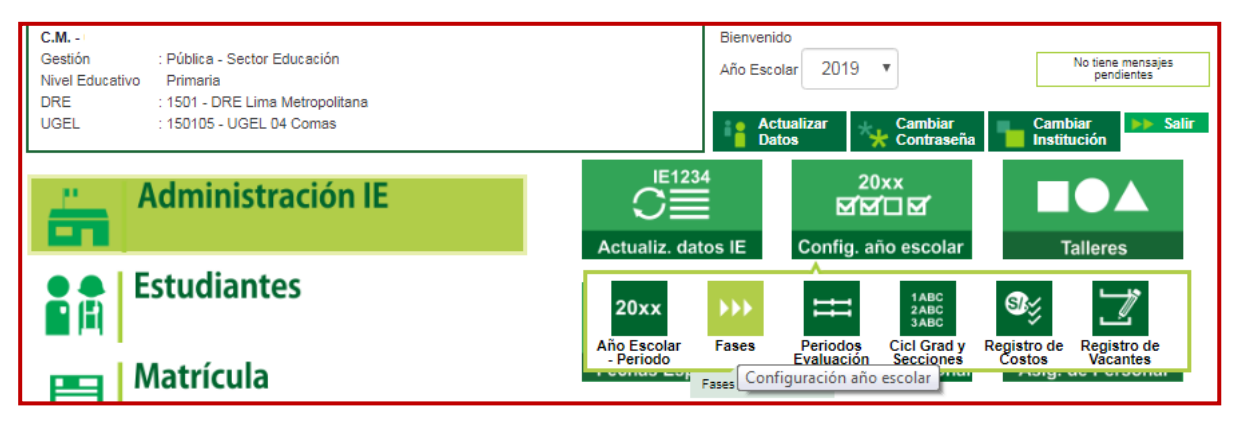

| Agregar 🚰 Imp         | orimir 🔨    | Salir               |                |
|-----------------------|-------------|---------------------|----------------|
| SIAGIE - Google       | Chrome      |                     |                |
| No es segur           | o   sistema | as10.minedu.gob.pe/ | siagie3/PopupF |
|                       |             | Registrar Fases     |                |
|                       | м           | ODIFICANDO FASE     |                |
| 🚭 Grabar 🤸            | Salir       |                     |                |
| Año Escolar:<br>Fase: | 2019        | Fase Regular        |                |
| Fecha Desde:          | 11/03/2019  | 9 🛄 *               |                |
| Fecha Hasta:          | 31/12/201   | 9 🛄 *               |                |
|                       | (78)        |                     |                |

DAR CLIC AGREGAR LUEGO INGRESAR LA FASE e'

REGULAR

FECHA: 11/03/2019

FIN: 31/12/2019

LUEGO CLIC GRABAR

OF. SIAGIE UGEL-04

PAGINA WEB: <u>www.siagieugel04.jimdo.com</u>

Horario de Atención: 08:30 am a 05:00 pm

|              |                          |              |               |                           |    | SIAG          |  |
|--------------|--------------------------|--------------|---------------|---------------------------|----|---------------|--|
| Fases —      |                          | DECISTO      |               | -                         |    |               |  |
| + Agregar    | न Imprimir <u> </u> Sali | r            | DE FASES PORT | .Е.                       |    | DAR CLIC Y    |  |
| Código Desci | ripción                  | Fecha Inicio | Fecha Fin     | Estado Permite Asistencia |    | ► ΔCEPTAR CON |  |
| 01           | Fase Regular             | 11/03/2019   | 31/12/2019    | Û.                        | Si |               |  |

# PASO 4 (AGREGAR PERIODOS): ADMINSTRACIÓN/PERIODO DE EVALUACIÓN

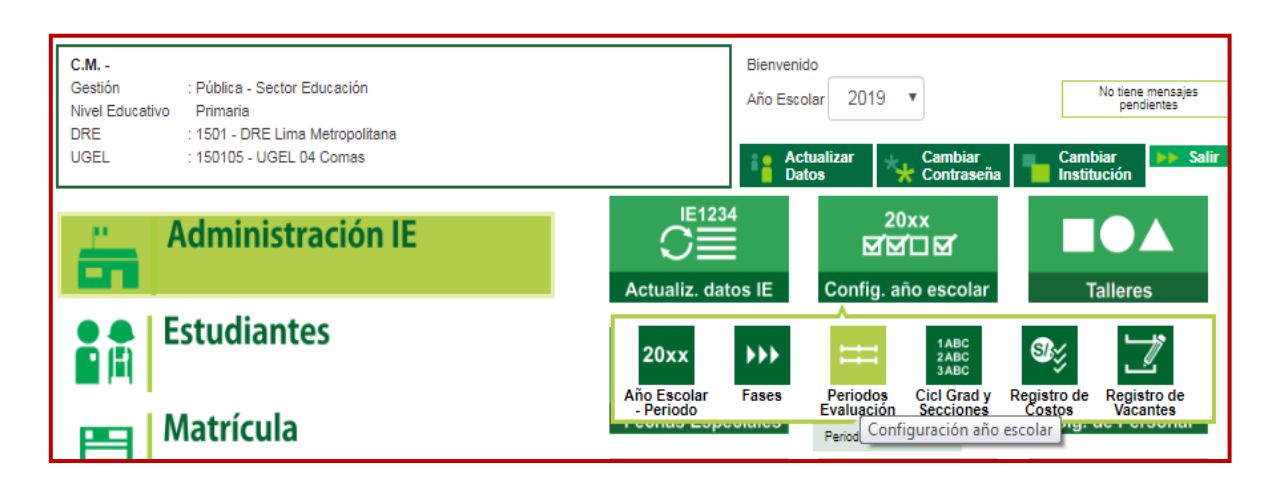

|                                | Administració                                     | n I.E. > Cont | figuración añ | o escolar      |                           |
|--------------------------------|---------------------------------------------------|---------------|---------------|----------------|---------------------------|
| Perioc<br>C Gra<br>Código<br>T | los de Evaluación –<br>bar 🧙 Salir<br>Descripción |               | PERIODO       | TRIMESTRAL     |                           |
|                                | Periodo                                           | Fecha Inicio  | Fecha Fin     | Estado         | Habilitar /               |
|                                | PRIMER TRIMESTRE                                  | 11/03/2019    | 31/05/2019    | SIN EVALUACIÓN | Registro de Calificativos |
|                                | SEGUNDO TRIMESTRE                                 | 03/06/2019    | 06/10/2019    | SIN EVALUACIÓN | Registro de Calificativos |
|                                | TERCER TRIMESTRE                                  | 09/10/2019    | 20/12/2019    | SIN EVALUACIÓN | Registro de Calificativos |

Agregamos y configuramos los trimestres y luego damos la opción grabar (esto solo se realiza si se configuro notas por periodo, si son notas finales no se ingresa a esta opción).

### PASO 5 (REGISTRO DOCENTES): ADMINISTRACIÓN/ ASIGNACIÓN DE PERSONAL

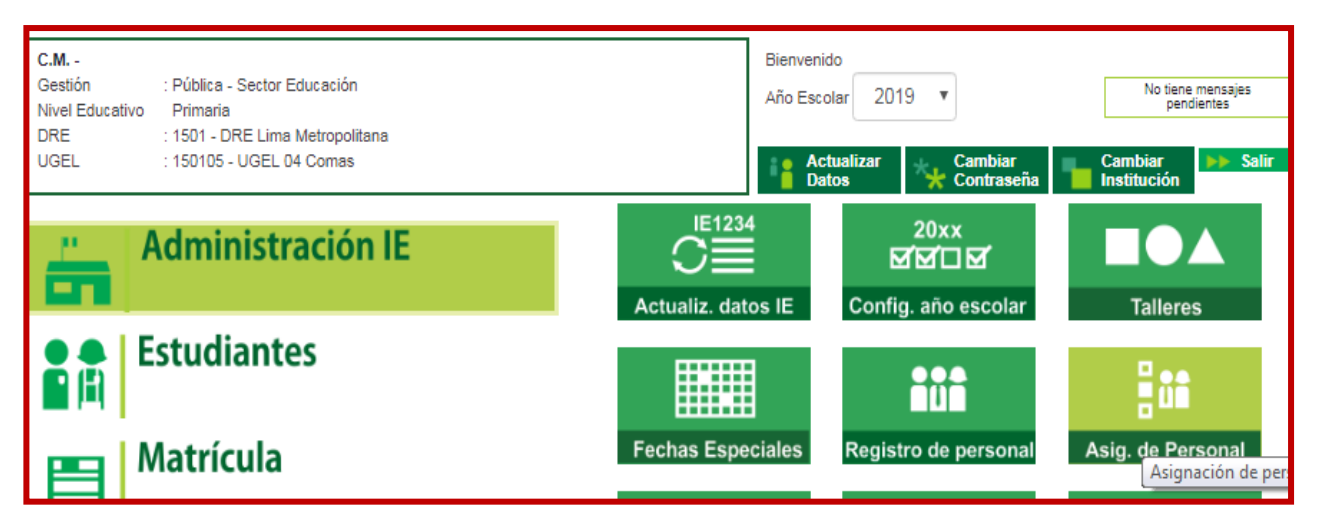

| Administraci                    | ión IE > Asignaci   | ón de Person                    | al              |                          | 🔫 Atrás          |                |
|---------------------------------|---------------------|---------------------------------|-----------------|--------------------------|------------------|----------------|
|                                 |                     | Asignación de Per               | sonal           |                          |                  |                |
| Listar Personal                 | Asignación          | de Áreas                        | Horario         |                          | Reportes         | DAR CLIC EN EL |
| .ista de Personal               |                     |                                 |                 |                          |                  | BOTON          |
|                                 |                     |                                 |                 |                          |                  | AGREGAR        |
| iltrar personal por:Seleccione- | - <b>v</b>          |                                 |                 | <b>Q</b> Buscar          | + Agregar        |                |
| Documento                       | Apellidos y Nombres | Usuario I.E.                    | Cargo           | Responsab<br>de Matrícul | le Estado Ac lon |                |
|                                 |                     | No Se Encontraron Re            | gistros.        | ue matricul              | a<br>            |                |
| Regs.: 0 de<br>)                |                     | Nro. Página : <mark>Se 1</mark> | 7               |                          |                  |                |
| eyenda-> Estado: 🔮 : Activo 🕕 : | : Retirado          |                                 |                 |                          |                  |                |
|                                 |                     |                                 |                 |                          |                  |                |
| Agregar Personal                | al Año Escolar 2019 | )                               |                 |                          |                  | ×              |
| Tipo Docum                      | ento: Docu          | mento Naciona                   | al de Identidad | ▼ *                      | +                | *              |
| Apellidos y                     | Nombres:            |                                 |                 |                          |                  |                |
| Cargo:                          | Sele                | eccione                         |                 | ▼ *                      |                  |                |
| Función:                        | Sele                | eccione                         |                 | ▼ *                      |                  |                |
| Estado:                         | Sele                | eccione                         |                 | ▼ *                      |                  |                |
| Dirección D                     | omiciliaria:        |                                 |                 |                          |                  |                |
| * Ingresar                      | datos obligatorios  |                                 |                 |                          | 🍯 Grab           | ar 🍾 Salir     |

#### REGISTRAR EL DNI DEL PERSONAL QUE TRABAJA EN LA I.E Y CONFIGURAR SU CARGO, FUNCION Y COMPLETAR EL ESTADO, LUEGO GRABAR, LA MISMA ACCION HASTA COMPLETAR TODO SU PERSONAL.

OF. SIAGIE UGEL-04

PAGINA WEB: <u>www.siagieugel04.jimdo.com</u>

#### PASO6 (CREACION GRADOS Y SECCIONES): ADMINISTRACION/ CONFIGURACION DE AÑO ESCOLAR/ CICLO GRADOS Y SECCIONES

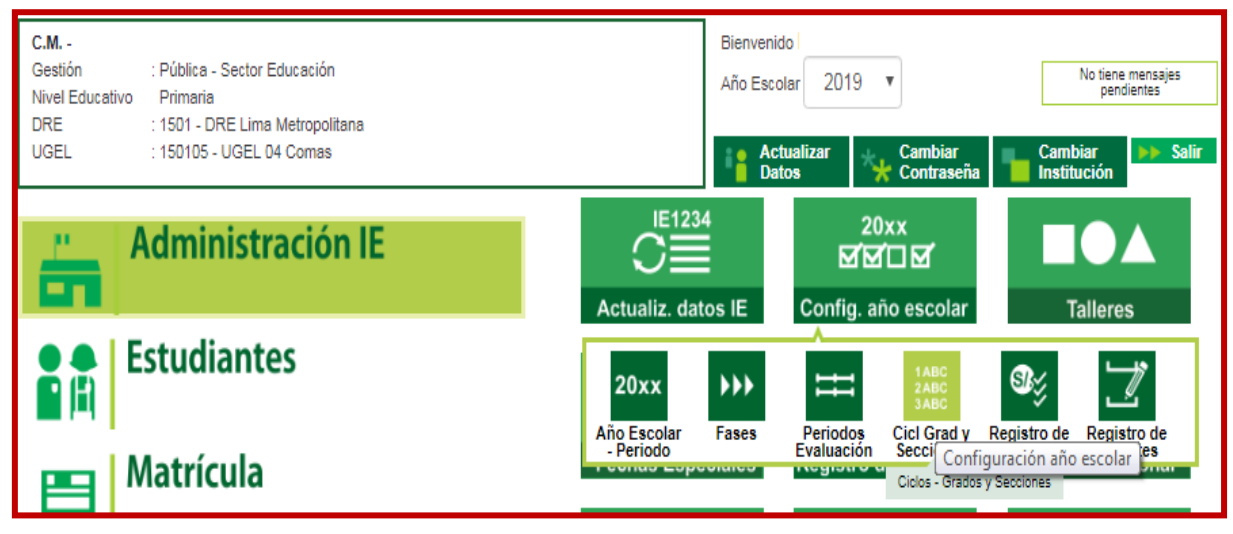

| Administración IE > Configuración año escolar |        |
|-----------------------------------------------|--------|
|                                               | - Auas |
| Grados y Secciones                            |        |
| REGISTRO DE GRADOS                            |        |
| Diseño Curricular: CURRICULO NACIONAL 2017    |        |
| + Agregar<br>Imprimir 🍾 Salir                 |        |

#### DAR CLIC A REGISTRO DE GRADOS OPCION AGREGAR.

|                  | REGISTR                    | O DE GRADOS |                             |            |                |   |           |
|------------------|----------------------------|-------------|-----------------------------|------------|----------------|---|-----------|
| Diseño Curricula | r: CURRICULO NACIONAL 2017 | 7           |                             |            |                |   |           |
| + Agregar        | 🖶 Imprimir 🔥 Salir         |             |                             |            |                |   |           |
| ódigo De         | scripción                  |             | Responsable<br>Recuperación | Num. Areas | Num. Secciones | X | AGREGAR   |
| 04               | PR                         | IMERO       | 8                           | 12         | 0              | X | GRADOS (  |
| 05               | SE                         | GUNDO       | ٥                           | 12         | 0.             | X | TENGA     |
| 06               | TE                         | RCERO       | ٩                           | 12         | 0              | X | ACTIVO LA |
| 07               | CL                         | JARTO       | ۵                           | 12         | Ó              | X |           |
| 08               | ٥                          | UINTO       | ٥                           | 12         | 0              | X |           |
| 09               | S                          | EXTO        | ۵                           | 12         | 0.             | X |           |
|                  |                            |             |                             |            |                |   |           |
| ado : PRIMERO    |                            |             |                             |            |                |   |           |
|                  | m an canad                 |             |                             |            |                |   |           |

|                              | REGISTRO DE GRADOS |                             |            |                |   |
|------------------------------|--------------------|-----------------------------|------------|----------------|---|
| seño Curricular: CURRICULO N | ACIONAL 2017 V     |                             |            |                |   |
| F Agregar   Imprimir 🤸       | salir              |                             |            |                |   |
| ódigo Descripción            |                    | Responsable<br>Recuperación | Num. Areas | Num. Secciones | × |
| 04                           | PRIMERO            | 2                           | 12         | 0.             | X |
| 05                           | SEGUNDO            | 2                           | 12         | 0.             | × |
| 06                           | TERCERO            | ۵                           | 12         | 0.             | × |
| 07                           | CUARTO             | ۵                           | 12         | Ó.             | X |
| 08                           | QUINTO             |                             | 12         | 0.             | × |
| 09                           | SEXTO              | 2                           | 12         | 0.             | X |
|                              |                    |                             |            |                | T |

# DAR CLIC EN NÚMERO DE SECCIONES Y DAR CLIC EN LA OPCIÓN INFERIOR EN EL BOTÓN AGREGAR (ESTO PERMITIRÁ AGREGAR SECCIONES DE CADA GRADO).

|                                                                                                    |                 | REGISTRO DE SECCIONES                                                   |                                                                                 |
|----------------------------------------------------------------------------------------------------|-----------------|-------------------------------------------------------------------------|---------------------------------------------------------------------------------|
|                                                                                                    |                 | INSERTANDO SECCIÓN                                                      |                                                                                 |
| Grabar       Image: Cód. Sección :         Descripción :       Tutor :         Tutor :       Image: Comparison of the sección in the sección in the sección in the sección in the sección in the sección intervention of the sección intervention of the sección interventintervention of the sección intervention of th | Salir<br>03<br> | Datos de Aprobación de la Nómina :<br>Responsable de la matrícula :<br> | COMPLETAR<br>TODOS LOS<br>DATOS DEL<br>REGISTRO DE<br>SECCIONES Y<br>DAR OPCION |
| Programa<br>Educativo:<br>Turno :                                                                                                    | MAŇANA          | Fechs de Aprobación :                                                   | GRABAR.                                                                         |
|                                                                                                    |                 |                                                                         |                                                                                 |

(MODO EJEMPLO)

Horario de Atención: 08:30 am a 05:00 pm

Ē

|                                  |                     | REGISTRO DE SECCIONES                       |
|----------------------------------|---------------------|---------------------------------------------|
|                                  |                     | MODIFICANDO SECCIÓN                         |
| 🚭 Grabar (                       | Salir               |                                             |
| Cód. Sección :                   | 02                  |                                             |
| Descripción :                    | 1A                  |                                             |
| Tutor :                          | 1046467386          | Datos de Aprobación de la Nómina -          |
| Aula :                           | RAMOS ROJAS JULIANA | Responsable de la matrícula :<br>1046467386 |
|                                  | AULA 01             | RODRIGUEZ RAMOS ALBERTO                     |
| Nº máximo de Est.<br>por sección | 35                  | R.D. Institucional :<br>025-2019            |
| Fase :                           | Fase Regular        | Fecha de Aprobación :                       |
| Programa<br>Educativo:           | -                   | 20/04/2019                                  |
| Turno :                          | MAÑANA 🔻            |                                             |

PAGINA WEB: <u>www.siagieugel04.jimdo.com</u>

OF. SIAGIE UGEL-04

### PROCESO DE MATRICULAS 2019

#### FORMAS DE MATRICULA:

### 1.- PROCESOS DE TRASLADOS: MATRICULA/ GESTION DE TRASLADOS/ INGRESO.

(Para estudiantes que provienen de otra I.E)

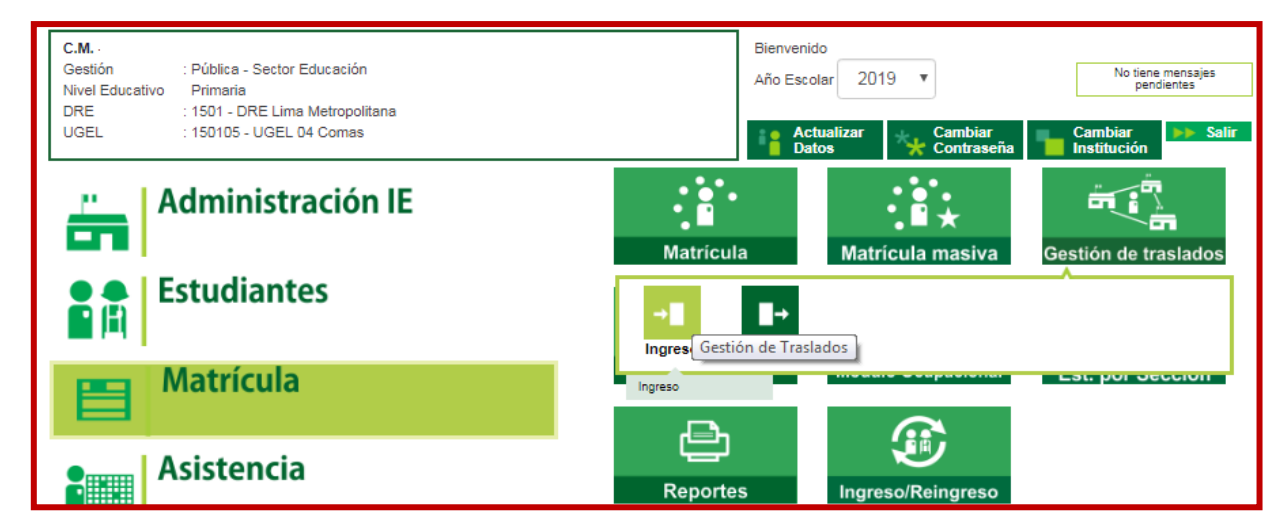

| Matrícula > 1                                                             | Gestión de Trasla                                                          | ido de estud                                              | diantes -                                           | Ingreso                                         |                                                                | <b>ee</b> Atrás                                                     | DIGITAR AÑO                                                                                 |
|---------------------------------------------------------------------------|----------------------------------------------------------------------------|-----------------------------------------------------------|-----------------------------------------------------|-------------------------------------------------|----------------------------------------------------------------|---------------------------------------------------------------------|---------------------------------------------------------------------------------------------|
| Gestión de Traslado de                                                    | estudiantes                                                                |                                                           |                                                     |                                                 |                                                                |                                                                     | 2019                                                                                        |
| Filtros de Busqueda :<br>Tipo Constancia Vacante :<br>Estado Constancia : | < Todos><br>< Todos>                                                       | T                                                         | Año Destino :                                       | 2019<br>Bt                                      | Iscar                                                          | Limpiar                                                             | DAR CLIC<br>OPCION<br>AGREGAR                                                               |
| + Agregar 🖶 Imprimir 🏡<br>Cód. Estudiante / DNI Estudi                    | iante Cód. Mod.<br>Origen                                                  | I.E. Origen                                               | Fecha Matricula<br>Origen                           | Nivel Origen                                    | Grado<br>Destino Año Destino                                   | Estado Resolución                                                   |                                                                                             |
|                                                                           |                                                                            |                                                           |                                                     | Adve                                            | ertencia                                                       |                                                                     |                                                                                             |
| DAR CLIC Y<br>PROCEDER                                                    | El registro de datos er<br>que, la generación de<br>conllevará a una sanci | el SIAGIE es de<br>un traslado de n<br>ión administrativa | e total y estric<br>nanera innec<br>a y/o legal. Lo | ta responsal<br>esaria o irreg<br>os datos a se | pilidad del directo<br>jular (sin autoriza<br>r llenados posee | r de la IE, incluyen<br>ción del tutor del m<br>n carácter de decla | do el registro de traslados; por lo<br>ienor) por parte de la IE destino,<br>ración jurada. |
|                                                                           | He leido y acepto                                                          | las condicione:                                           | Proce                                               | en el párraf<br>der con el p                    | o anterior<br>roceso de trask                                  | ado                                                                 |                                                                                             |
| OF. SIAGIE UGEL                                                           | - <b>-04</b> PAGI                                                          | NA WEB: <u>ww</u>                                         | w.siagieug                                          | el04.jimdo                                      | o.com H                                                        | orario de Atencić                                                   | in: 08:30 am a 05:00 pm                                                                     |

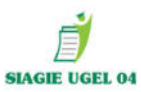

#### **COMPLETAR:**

| Registro de Tra            | slado - 2019                                                            |                           |
|----------------------------|-------------------------------------------------------------------------|---------------------------|
|                            |                                                                         | CAMBIO DE AÑO             |
| 1. Ingresar informa        | ación nara el traslado                                                  | CAMBIO DE NIVEL           |
|                            |                                                                         | MISMO AÑO                 |
| Tipo de traslado           | Por cambio de año                                                       | *                         |
| IE Origen                  |                                                                         | Buscar DIGITAR CODIGO IE. |
| Estudiante                 | Documento Nacional de Identidi 🔻                                        |                           |
| Utimo Año de Estudios      |                                                                         | ESTUDIANTE                |
| Utimo grado de<br>Estudios |                                                                         | 2                         |
|                            | Validar Info                                                            | COMPLETAR ULTIMO AÑO      |
|                            |                                                                         | DE ESTUDIOS Y GRADO Y     |
| Grado a trasiadar          |                                                                         | CLIC VALIDAR              |
| Fecha de traslado          |                                                                         |                           |
| 2. Declaración jura        | da                                                                      |                           |
| Declaro haber recibi       | do la documentación del estudiante por parte del Padre de Familia vio A | DAR CLIC EN DECLARACION   |
|                            |                                                                         | JURADA Y SELECCIONAR      |
| Copia de UNI               |                                                                         | INFORMACION Y DAR CLIC    |
| Picha Unica de l           | Instruction                                                             | GRABAR                    |
| Centrosdo de E             | studios                                                                 |                           |
| U Obo (CE, PAS, )          | PN e DJ)                                                                |                           |
|                            |                                                                         |                           |
| -                          |                                                                         |                           |
|                            | Grabar Cancelar                                                         |                           |
|                            |                                                                         |                           |

| 📔   Matrícula > Gestió                                                             | n de Traslado de es             | studiantes -              | Ingreso      |                  |             |             | <b>et</b> Atrás |                                                          |
|------------------------------------------------------------------------------------|---------------------------------|---------------------------|--------------|------------------|-------------|-------------|-----------------|----------------------------------------------------------|
| Gestión de Traslado de estudiar                                                    | ntes                            |                           |              |                  |             |             |                 |                                                          |
| Filtros de Busqueda :<br>Tipo Constancia Vacante :<br>Estado Constancia :<br>< Tod | 05> ▼<br> 05> ▼                 | Año Destino               | 2019         | Buscar           | l           | ▼<br>impiar |                 | DAR CLIC Y<br>MATRICULAR EN<br>EL GRADO<br>SELECCIONADO. |
| + Agregar   Imprimir 🍾 Salir                                                       |                                 |                           |              |                  |             |             |                 | (LIBERACION ES<br>AUTOMATICA)                            |
| Cód. Estudiante / DNI Estudiante                                                   | Cód. Mod. I.E. Origen<br>Origen | Fecha Matricula<br>Origen | Nivel Origen | Grado<br>Destino | Año Destino | Estado      | P.solución      |                                                          |
| 00000077005252 RUIZ SILVA ANDRES                                                   | 1500869 - 0 SAN SILVESTRE       | 13/08/2018                | Primaria     | SEGUNDO          | 2019        | 0           |                 |                                                          |

OF. SIAGIE UGEL-04

PAGINA WEB: www.siagieugel04.jimdo.com

Horario de Atención: 08:30 am a 05:00 pm

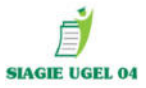

#### 2.- MATRICULA MASIVA: MATRICULA / MATRICULA MASIVA

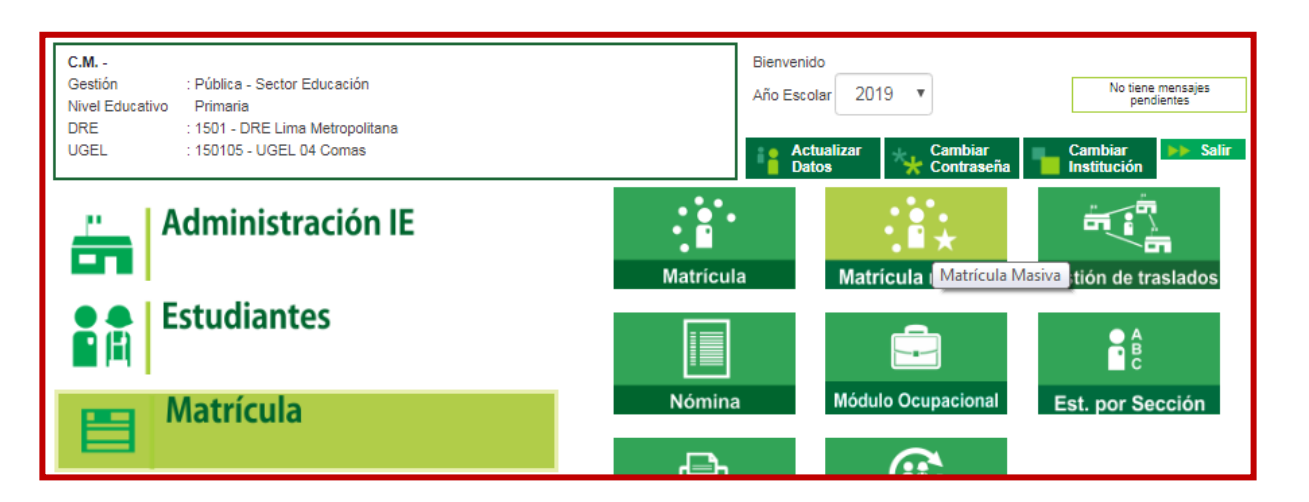

SELECCIONAR EL **GRADO Y SECCIÓN** (RECONOCERÁ **TODOS LOS ESTUDIANTES DEL AÑO ANTERIOR** MATRICULADOS EN LA I.E) **SELECCIONAMOS ESTUDIANTE QUE** ASISTE FISICAMENTE **Y DAMOS RATIFICACION DE** MATRICULA. AUTOMATICAMENTE SE MATRICULARAN LOS ESTUDIANTES EN EL AÑO 2019.

|     | Mat                                        | rícula > Matríc                                            | ula Masiva                                              |                              |                           |                | dd Atric |
|-----|--------------------------------------------|------------------------------------------------------------|---------------------------------------------------------|------------------------------|---------------------------|----------------|----------|
| Mat | rícula Mas                                 | iva                                                        |                                                         |                              |                           |                | nuas     |
|     | aroura mas                                 |                                                            |                                                         |                              |                           |                |          |
|     | IMPORTANTE                                 |                                                            |                                                         |                              |                           |                |          |
|     | La matrícula i                             | masiva se encuentra habili                                 | tada únicamente para los estudiantes que cumpla         | in las siguientes cond       | liciones:                 |                |          |
|     | Debe t                                     | ener situación final APRO                                  | BADO o DESAPROBADO en la matrícula del año a            | interior inmediato.          |                           |                |          |
|     | <ul> <li>No del</li> <li>El DNI</li> </ul> | be estar matriculado en el a<br>del estudiante se encuenti | año escolar seleccionado.<br>re validado con el RENIEC. |                              |                           |                |          |
|     | Cumpl                                      | lir al 31 de marzo del prese                               | nte año, la edad cronológica requerida para el gra      | ado o edad.                  |                           |                |          |
|     | Los estudiant                              | tes que no cumplan las coi                                 | ndiciones descritas, deberán ser matrículados po        | r la opción Matrícula I      | ndividual.                |                |          |
|     | Fecha de Mat                               | rícula 11-03-2019                                          |                                                         |                              |                           |                |          |
|     |                                            |                                                            |                                                         |                              |                           |                |          |
| S   | eleccionar                                 |                                                            |                                                         |                              |                           |                |          |
|     | Ingresar datos                             | s obligatorios.                                            |                                                         |                              |                           |                |          |
|     |                                            | SECUNDO                                                    | X 24                                                    | T                            |                           | Lister Estudio |          |
| G   | rado/Edad a ma                             | tricular:                                                  | Sección:                                                |                              |                           | Listar Estudia | ntes     |
|     |                                            |                                                            |                                                         |                              |                           | Ratificar Ma   | trículas |
| _   |                                            |                                                            |                                                         |                              |                           |                |          |
| Nro | DNI                                        | Código Estudiante                                          | Apellidos y Nombres                                     | Grado/edad<br>(Año Anterior) | Sección<br>(Año Anterior) | Validación DNI |          |
| 1   | 768854:                                    | 00000076885435                                             | RAMIREZ ALEJOS SEBASTIAN                                | PRIMERO                      | A                         | VALIDADO       | 0        |
| 1   | 768854:                                    | 00000076885                                                | GUARDIA ROJAS MARIANA                                   | PRIMERO                      | A                         | VALIDADO       |          |
|     |                                            |                                                            |                                                         |                              |                           |                |          |

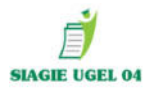

# GENERAR NÓMINAS DE MATRÍCULA 2019

#### MATRÍCULA/ NÓMINA/ NÓMINA DE MATRÍCULA

| C.M<br>Gestión : Pública - Sector Educación<br>Nivel Educativo Primaria<br>DRE : 1501 - DRE Lima Metropolitana<br>UGEL : 150105 - UGEL 04 Comas | Bienvenido<br>Año Escolar 2019 v No tiene mensajes<br>pendientes<br>Actualizar Actualizar Actualizar Cambiar Institución Salir |
|----------------------------------------------------------------------------------------------------|----------------------------------------------------------------------------------------------------|
| Administración IE                                                                                                    | Matrícula Matrícula masiva Gestión de traslados                                                                                |
| Estudiantes                                                                                                    |                                                                                                    |
| Matrícula                                                                                                    | Nómina Módulo Ocupacional Est. por Sección                                                                                     |
| Asistencia                                                                                                    | Nómina de Matrícula<br>Nómina de matrícula                                                                                     |

| C.M<br>Gestión :Pública - Sector Educación<br>Nivel Educativo Primaria<br>DRE/UGEL :1501 - DRE Lima Metropolitana/150105 - UGEL 04 Co | Año Escolar 2019 T PERÚ Ministerio<br>de Educación<br>omas    |
|----------------------------------------------------------------------------------------------------|---------------------------------------------------------------|
| Nómina > Generación y envío de Nór                                                                                                    | nina de Matrícula 🛛 😽 😽                                       |
| Generación y envío de Nómina de Matrícula                                                                                             |                                                               |
|                                                                                                    | Datos de Aprobación Nómina :                                  |
| Grado:                                                                                                    | Responsable de la matricula :                                 |
| PRIMERO                                                                                                    | SARITA MAYTA KAMIREZ                                          |
| Sección:                                                                                                    | R.D. Institucional :                                          |
| 1A                                                                                                    | 012-2018                                                      |
| Formato:                                                                                                    | Fecha de Aprobación :                                         |
| Nómina de Matrícula 🔹                                                                                                    | 15/04/2019                                                    |
|                                                                                                    | Estos datos se pueden actualizar en el registro de la sección |
| Las nóminas de matrícula son aprobadas p                                                                                              | or el/a director/a de la lE mediante el SIAGIE                |
|                                                                                                    |                                                               |
|                                                                                                    | 🗐 Generar Nómina                                              |

SELECCIONAMOS EL GRADO, LA SECCION Y SE PROCEDE A GENERAR LA NÓMINA OFICIAL 2019 DE CADA UNA DE LAS SECCIONES.

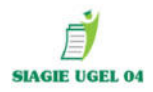

#### GENERAMOS LA NOMINA DE MATRICULA, OBSERVAR EL BORRADOR Y VERIFICAR QUE TODOS LOS DATOS ESTUVIERAN CORRECTAMENTE VALIDADOS.

|   | Ostos de la Instancia de Gestión<br>Educativa Descentralizada                                                                                                    | Datos de la Institución Educativo o Programa Educativo                                                                                                    | Parledo Lactivo                                                                                                    | Ublichcion Grogeratich                                                                                                    |     |
|---|----------------------------------------------------------------------------------------------------|----------------------------------------------------------------------------------------------------|----------------------------------------------------------------------------------------------------|----------------------------------------------------------------------------------------------------|-----|
|   | Example         I         I </th <th>Impaire         Impaire         Prepare           Constraints         -         -         -         -         -         -         -         -         -         -         -         -         -         -         -         -         -         -         -         -         -         -         -         -         -         -         -         -         -         -         -         -         -         -         -         -         -         -         -         -         -         -         -         -         -         -         -         -         -         -         -         -         -         -         -         -         -         -         -         -         -         -         -         -         -         -         -         -         -         -         -         -         -         -         -         -         -         -         -         -         -         -         -         -         -         -         -         -         -         -         -         -         -         -         -         -         -         -         -         -</th> <th>Image: constraint of the second constraint of the second constraint of th</th> <th>Basel         Casel           Casel         Casel           Casel         Casel           Line         Casel           Line         Casel</th> <th></th> | Impaire         Impaire         Prepare           Constraints         -         -         -         -         -         -         -         -         -         -         -         -         -         -         -         -         -         -         -         -         -         -         -         -         -         -         -         -         -         -         -         -         -         -         -         -         -         -         -         -         -         -         -         -         -         -         -         -         -         -         -         -         -         -         -         -         -         -         -         -         -         -         -         -         -         -         -         -         -         -         -         -         -         -         -         -         -         -         -         -         -         -         -         -         -         -         -         -         -         -         -         -         -         -         -         -         -         -         -         - | Image: constraint of the second constraint of the second constraint of th | Basel         Casel           Casel         Casel           Casel         Casel           Line         Casel           Line         Casel |     |
| 1 | Nom.Mat.                                                                                                    | 05/04/2019                                                                                                    |                                                                                                    | Generado                                                                                                    | , 🛛 |

**DAR CLIC EN APROBAR** 

PROCEDER APROBAR LAS NOMINAS DE MATRICULA 2019.

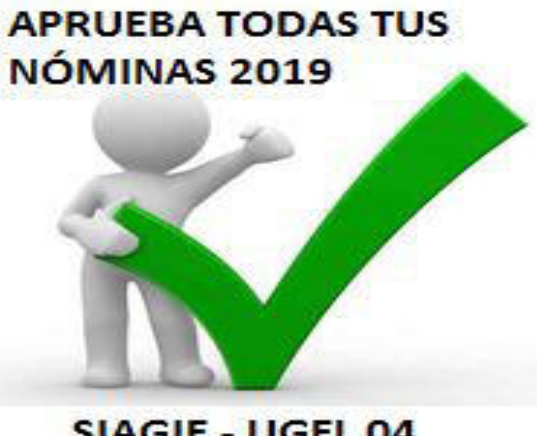

SIAGIE - UGEL 04